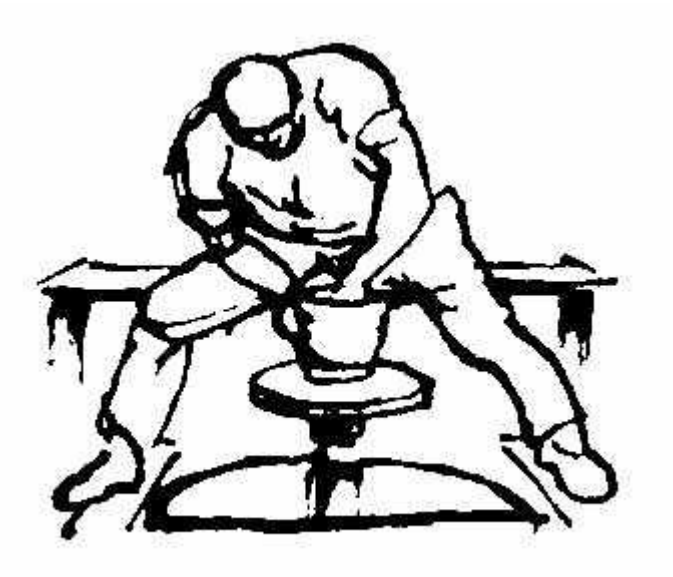

# Handleiding Bier Manager versie 0.99 Beta 2

Geert Theunissen – december 2022 info@geerttheunissen.nl http://www.geerttheunissen.nl/

Handleiding versie 21-12-2022 17:44

Ik houd mij aanbevolen voor opmerkingen, tips, suggesties etc. die kunnen leiden tot verbetering van dit programma.

# Kopiëren

Copyright © 2022 Geert Theunissen

Deze software mag vrij worden verspreid, en gratis worden gebruikt.

# 1 INHOUDSOPGAVE

| 1     | Inhoudsopgave                                                | 3  |
|-------|--------------------------------------------------------------|----|
| 2     | Inleiding                                                    | 5  |
| 3     | Aansprakelijkheid                                            | 6  |
| 4     | Installeren                                                  | 7  |
| 4.1   | Systeem vereisten                                            | 7  |
| 4.2   | Installeren                                                  | 7  |
| 5     | Invoeren / wijzigen recepten                                 | 10 |
| 5.1   | Inleiding recepten                                           | 10 |
| 5.2   | Overzicht recepten scherm                                    | 11 |
| 5.3   | Invoeren basis recept                                        | 12 |
| 5.3.1 | Een nieuw recept aanmaken                                    | 12 |
| 5.3.2 | Moutstort                                                    | 14 |
| 5.3.3 | Hopgiften                                                    | 17 |
| 5.3.4 | Gist toevoegen                                               | 19 |
| 5.3.5 | Overige ingedienten                                          | 19 |
| 5.3.6 | Resultaten panel                                             | 20 |
| 5.4   | Maischschema                                                 | 21 |
| 5.5   | Water hoeveelheden                                           | 23 |
| 5.6   | Water behandeling                                            | 24 |
| 5.6.1 | Opmerkingen vooraf                                           | 24 |
| 5.6.2 | Berekenen maischwater                                        | 25 |
| 5.6.3 | Berekenen spoelwater                                         |    |
| 5.7   | Overzichten / check-list / export fora                       | 31 |
| 5.7.1 | Recept overzicht                                             | 31 |
| 5.7.2 | Checklist                                                    | 31 |
| 5.7.3 | Export fora                                                  | 31 |
| 5.7.4 | Export BeerXML                                               | 31 |
| 5.8   | Gegevens 'Brouwen'                                           | 32 |
| 5.9   | Werken met Brouwsels                                         | 33 |
| 5.9.1 | Een nieuw brouwsel maken                                     | 33 |
| 5.9.2 | Een bestaand brouwsel opzoeken                               |    |
| 6     | Hulpmiddelen / utilities                                     |    |
| 6.1   | Alcohol percentage berekenen                                 | 36 |
| 6.2   | Refracometer berekeningen                                    | 37 |
| 6.2.1 | Pre-fermentatie Brix naar SG                                 | 37 |
| 6.2.2 | Brix naar SG gedurende fermentatie                           | 37 |
| 6.2.3 | Alcohol percentage en origineel SG o.b.v. huidige Brix en SG |    |
| 6.3   | Gist starters en benodigde hoeveelheden gist                 |    |
| 6.4   | Bottelsuiker                                                 | 42 |

| 7    | Onderhoud basis gegevens                  | 44 |
|------|-------------------------------------------|----|
| 7.1  | Algemeen                                  | 44 |
| 7.2  | Mouten en andere vergistbare ingredienten | 45 |
| 7.3  | Hop soorten                               | 46 |
| 7.4  | Gist soorten                              | 47 |
| 7.5  | Overige ingredienten                      |    |
| 7.6  | Water-profielen                           | 49 |
| 7.7  | Installaties                              | 51 |
| 7.8  | Bierstijlen                               | 52 |
| 8    | Importeren BeerXML bestanden              | 53 |
| 8.1  | Importeren ingredienten                   | 53 |
| 8.2  | Importeren recepten                       | 54 |
| 9    | Instellingen en systeem-onderhoud         | 55 |
| 9.1  | Instellingen                              | 55 |
| 9.2  | Back-up maken                             | 56 |
| 9.3  | Backup terugzetten                        | 58 |
| 9.4  | Database reorganiseren                    | 59 |
| 10   | Bijlagen                                  | 60 |
| 10.1 | Bronnen                                   | 60 |
| 10.2 | Technische informatie / achtergrond       | 60 |
| 11   | Index                                     | 61 |

# 2 INLEIDING

BierManager is een programma dat bedoeld is om het ontwikkelen van bierrecepten te ondersteunen, en recepten en brouwwsels te administreren. Het is niet zo dat je met BierManager recpten kunt ontwikkelen zonder kennis van receptopbouw te hebben. Wat doet BierManager dan wel? Met name het rekenwerk wordt door BierMaanager uitgevoerd, zodat je sneller en met minder kans op fouten kunt werken.

Bij het ontwikkelen van BierManager heb ik er naar gestreefd om het programma zo eenvoudig mogelijk te houden, maar toch te zorgen dat alles wat je nodig hebt op een eenvoudige manier mogelijk is. Met andere woorden mijn doel was om een handig stuk gereedschap te bouwen zonder overbodige toeters en bellen die het gebruik onnodig complex maken.

Je kunt BierManager gebruiken om een recept te berekenen, en vervolgens tijdens of na het brouwen de gemeten praktijkwaarden te registreren. Uiteraard worden alle ingevoerde gegevens in een database opgeslagen.

### Bèta versie 0.9.9.x

Van BierManager is momenteel alleen nog maar een 'bèta versie' beschikbaar. Dit wil zeggen dat het een programma is dat nog in ontwikkeling is, met andere woorden nog niet helemaal 'af' is. Toch is het al wel zover af dat het zinvol te gebruiken is. Maar er kunnen nog foutjes in zitten. Eén van de doelstellingen van een bèta versie is om gebruikers in staat te stellen deze foutjes aan de ontwikkelaar te melden, zodat hij deze kan verhelpen.

### Aanwezige recepten en bronbestanden

In het basis systeem zijn een aantal grondstoffen en voorbeeld recepten. Deze gegevens zijn hoofdzakelijk afkomstig uit het open source programma 'BrouwHulp'.

# 3 AANSPRAKELIJKHEID

De door mij onder de naam 'BierManager' ontwikkelde en gepubliceerde software mag gratis worden gebruikt. Ik kan niet garanderen dat er geen fouten in deze software zitten. Sterker nog: de software verkeert op dit moment nog in een zogeheten bèta stadium, wat inhoudt dat het programma nog niet is uitontwikkeld, en vrijwel zeker wel fouten bevat. Geert Theunissen kan nooit aansprakelijk worden gesteld voor schade welke mogelijk het gevolg zou kunnen zijn van het installeren en / of toepassen van de hier beschreven software, of de daarbij behorende documentatie.

Wel stel ik het uiteraard op prijs om op de hoogte te worden gesteld van fouten in het programma, zodat ik die er uit kan halen. Ook suggesties voor andere verbeteringen / uitbreidingen zijn van harte welkom. Indien ik die suggesties zinvol en realiseerbaar acht, kan ik ze in een volgende versie van het programma verwerken.

# 4 INSTALLEREN

### 4.1 Systeem vereisten

- BierManager draait onder Windows 10, en maakt gebruik van het .Net framework 4.6.
- BierManager werkt niet onder Linux (voor de Linux hobbyisten: misschien wel via Wine)

### 4.2 Installeren

De installatieprocedure voor BierManager is heel eenvoudig.

NB: ik werk met een Engelstalige Wiindows versie. Als je een Nederlandstalige Windows versie hebt, dan zullen je schermen en de te maken keuzes er iets anders uit zien.

- Download de zip file BierManager0\_99Beta1.zip van de website geerttheunissen.nl
- Bepaal in welke directory op je PC je BierManager wilt installeren. In dit voorbeeld ga ik uit van C:\users\geert\bier
- Kopieer de zip file naar de directory
- Klik met de rechter muisknop op de file, en kies in het pop up menu 'Extract all':

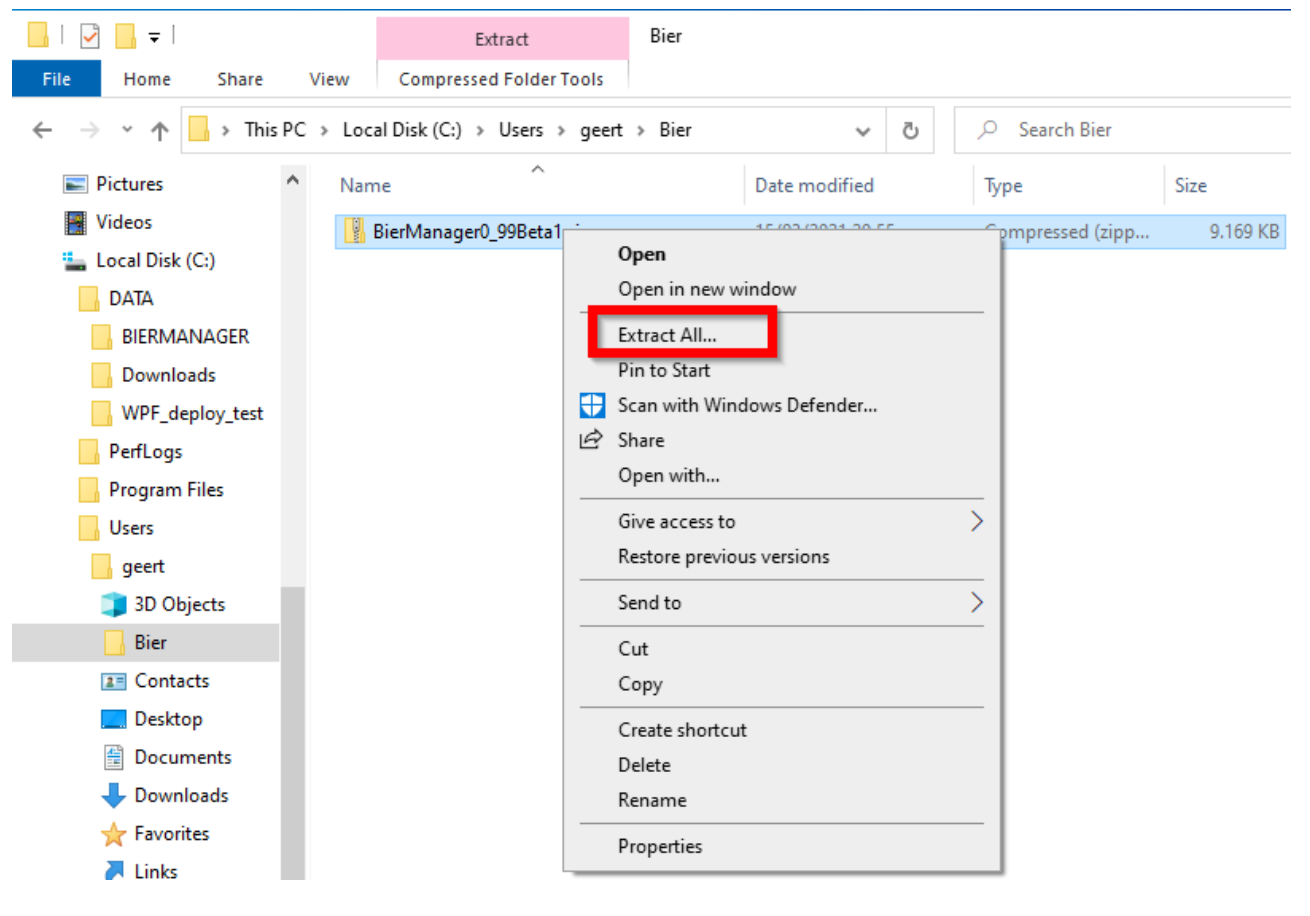

|   |                                                 | $\times$ |
|---|-------------------------------------------------|----------|
| ~ | Extract Compressed (Zipped) Folders             |          |
|   | Select a Destination and Extract Files          |          |
|   | Files will be extracted to this folder:         |          |
|   | C:\Users\geert\Bier\BierManager0_99Beta1 Browse |          |
|   | Show extracted files when complete              |          |
|   | Extract Cance                                   | el       |
|   |                                                 |          |

• Ga vervolgens met de verkenner naar de uitgepakte map, en klik met de rechter muisknop op het bestand 'BierManager.exe'.

Opmerking: als je in je windows verkenner hebt ingesteld dat bestands-extenties niet worden weergegeven, dan staat het '.exe' niet achter het bestand biermanager. Je kunt het programma echter ook herkennen aan de vermelding 'Application' of 'Toepassing' in de kolom 'Type' in de verkenner.

• Kies vervolgens 'Send to/Kopieren naar' → Desktop/Bureaublad (Create shortcut/Snelkoppeling maken)

| Naam       Gewijzigd op       Type       Grootte         app.publish       25-2-2022 18:54       Bestandsmap         logs       25-2-2022 18:54       Bestandsmap         x64       25-2-2022 18:54       Bestandsmap         x86       25-2-2022 18:54       Bestandsmap         BierLib.dll       25-2-2022 18:54       Bestandsmap         BierLib.dll       25-2-2022 18:45       Toepassingsuitbrei       289 kB         BierLib.dll.config       8-11-2020 19:37       CONFIG-bestand       2 kB         BierLib.pdb       25-2-2022 18:45       PDB-bestand       760 kB         BierManager.application       25-2-2022 18:45       Application Manif       2 kB         Bier       Openen       CONFIG-bestand       2 kB         Bier       Openen       CONFIG-bestand       2 kB         Bier       Openen       CONFIG-bestand       2 kB         Bier       Openen       MANIFEST-bestand       14 kB         bier       Openen       NANIFEST-bestand       14 kB         bier       Compatibiliteitsproblemen oplossen       PDB-bestand       738 kB         Bier       Aan Start vastmaken       Data Base File       976 kB         Microsoft Edge P       1.608                                                                                                    |
|----------------------------------------------------------------------------------------------------|
| app.publish       25-2-2022 18:54       Bestandsmap         logs       25-2-2022 18:54       Bestandsmap         x64       25-2-2022 18:54       Bestandsmap         x86       25-2-2022 18:54       Bestandsmap         BierLib.dll       25-2-2022 18:54       Bestandsmap         BierLib.dll       25-2-2022 18:54       Bestandsmap         BierLib.dll       25-2-2022 18:45       Toepassingsuitbrei       289 kB         BierLib.dll.config       8-11-2020 19:37       CONFIG-bestand       2 kB         BierLib.pdb       25-2-2022 18:45       Application Manif       2 kB         BierManager.application       25-2-2022 18:45       Application Manif       2 kB         BierManager.exe       25-2-2022 18:45       Application Manif       2 kB         BierManager.application       25-2-2022 18:45       Application Manif       2 kB         Bier       Openen       CONFIG-bestand       2 kB         Bier       Openen       CONFIG-bestand       2 kB         Bier       Openen       Configuratie-inste       1 kB         Bier       Als administrator uitvoeren       MANIFEST-bestand       14 kB         Bier       Aan Start vastmaken       Data Base File       976 kB                                                                                                    |
| logs25-2-2022 18:54Bestandsmapx6425-2-2022 18:54Bestandsmapx8625-2-2022 18:54BestandsmapBierLib.dll25-2-2022 18:54BestandsmapBierLib.dll25-2-2022 18:45Toepassingsuitbrei289 kBBierLib.dll.config8-11-2020 19:37CONFIG-bestand2 kBBierLib.dll.config8-11-2020 19:37CONFIG-bestand2 kBBierLib.dll25-2-2022 18:45PDB-bestand760 kBBierManager.application25-2-2022 18:45Application Manif2 kBBierOpenen25-2-2022 18:45Toepassing866 kBBierOpenenCONFIG-bestand2 kBBierOpenenCONFIG-bestand2 kBBierOpenenConfiguratie-inste1 kBBierCompatibiliteitsproblemen oplossenPDB-bestand738 kBBierAan Start vastmakenData Base File976 kBBierScannen met Windows DefenderMicrosoft Edge P1.608 kBCaliCelintext to the line to classToepassingsuitbrei61 kB                                                                                                    |
| x64       25-2-2022 18:54       Bestandsmap         x86       25-2-2022 18:54       Bestandsmap         BierLib.dll       25-2-2022 18:45       Toepassingsuitbrei       289 kB         BierLib.dll.config       8-11-2020 19:37       CONFIG-bestand       2 kB         BierLib.pdb       25-2-2022 18:45       PDB-bestand       760 kB         BierManager.application       25-2-2022 18:45       Application Manif       2 kB         BierManager.exe       25-2-2022 18:45       Application Manif       2 kB         BierManager.exe       25-2-2022 18:45       Toepassing       866 kB         Bier       Openen       2 kB       CONFIG-bestand       2 kB         Bier       Openen       CONFIG-bestand       2 kB         Bier       Openen       CONFIG-bestand       2 kB         Bier       Als administrator uitvoeren       MANIFEST-bestand       14 kB         bier       Delen met Skype       Configuratie-inste       1 kB         Bier       Aan Start vastmaken       Data Base File       976 kB         Bier       Gali       Delen       Toepassingsuitbrei       61 kB         Cali       Delen       Toepassingsuitbrei       61 kB         Cali <t< th=""></t<>                                                                                                    |
| x86       25-2-2022 18:54       Bestandsmap         SierLib.dll       25-2-2022 18:45       Toepassingsuitbrei       289 kB         BierLib.dll.config       8-11-2020 19:37       CONFIG-bestand       2 kB         BierLib.pdb       25-2-2022 18:45       PDB-bestand       760 kB         BierManager.application       25-2-2022 18:45       Application Manif       2 kB         BierManager.exe       25-2-2022 18:45       Toepassing       866 kB         Bier       Openen       25-2-2022 18:45       Toepassing       866 kB         Bier       Openen       25-2-2022 18:45       Toepassing       866 kB         Bier       Openen       CONFIG-bestand       2 kB         Bier       Openen       CONFIG-bestand       2 kB         Bier       Openen       CONFIG-bestand       2 kB         Bier       Openen       CONFIG-bestand       14 kB         Solen met Skype       Configuratie-inste       1 kB         Bier       Compatibiliteitsproblemen oplossen       PDB-bestand       738 kB         Bier       Aan Start vastmaken       Data Base File       976 kB         Bier       Scannen met Windows Defender       Microsoft Edge P       1.608 kB         Cali                                                                                                    |
| SereLib.dll       25-2-2022 18:45       Toepassingsuitbrei       289 kB         BierLib.dll.config       8-11-2020 19:37       CONFIG-bestand       2 kB         BierLib.pdb       25-2-2022 18:45       PDB-bestand       760 kB         BierManager.application       25-2-2022 18:45       Application Manif       2 kB         BierManager.exe       25-2-2022 18:45       Toepassing       866 kB         Bier       Openen       25-2-2022 18:45       Toepassing       866 kB         Bier       Openen       CONFIG-bestand       2 kB         Bier       Openen       CONFIG-bestand       2 kB         Bier       South outvoeren       Configuratie-inste       1 kB         bier       Delen met Skype       Configuratie-inste       1 kB         Bier       Compatibiliteitsproblemen oplossen       PDB-bestand       738 kB         Bier       Bier       Aan Start vastmaken       Data Base File       976 kB         Bier       Scannen met Windows Defender       Microsoft Edge P       1608 kB         Cali       Delen       Toepassingsuitbrei       61 kB         Cali       Au to the theorem       Toepassingsuitbrei       15 kB                                                                                                    |
| BierLib.dll.config       8-11-2020 19:37       CONFIG-bestand       2 kB         BierLib.pdb       25-2-2022 18:45       PDB-bestand       760 kB         BierManager.application       25-2-2022 18:45       Application Manif       2 kB         BierManager.exe       25-2-2022 18:45       Application Manif       2 kB         Bier       Bier       Openen       25-2-2022 18:45       Toepassing       866 kB         Bier       Openen       CONFIG-bestand       2 kB         Bier       Openen       CONFIG-bestand       2 kB         Bier       Openen       Configuratie-inste       1 k kB         bier       S       Delen met Skype       Configuratie-inste       1 kB         Bier       Aan Start vastmaken       Data Base File       976 kB         Bier       Scannen met Windows Defender       Microsoft Edge P       1.608 kB         Cali       Delen       Toepassingsuitbrei       61 kB         Cali       Aus is a black la lage bale       15 kB                                                                                                    |
| BierLib.pdb       25-2-2022 18:45       PDB-bestand       760 kB         BierManager.application       25-2-2022 18:45       Application Manif       2 kB         BierManager.exe       25-2-2022 18:45       Toepassing       866 kB         Bier       Openen       CONFIG-bestand       2 kB         Bier       Openen       CONFIG-bestand       2 kB         bier       S       Delen met Skype       Configuratie-inste       14 kB         bier       S       Delen met Skype       Configuratie-inste       1 kB         Bier       Gompatibiliteitsproblemen oplossen       PDB-bestand       738 kB         Bier       Aan Start vastmaken       Data Base File       976 kB         Bier       Scannen met Windows Defender       Microsoft Edge P       1.608 kB         Cali       Cali       Delen       15 kB                                                                                                    |
| ➡ BierManager.application       25-2-2022 18:45       Application Manif       2 kB         ➡ BierManager.exe       25-2-2022 18:45       Toepassing       866 kB         ■ Bier       Openen       CONFIG-bestand       2 kB         ■ Bier       Openen       CONFIG-bestand       2 kB         ■ Bier       Openen       CONFIG-bestand       2 kB         ■ Bier       Openen       MANIFEST-bestand       1 kB         ■ bier       © Delen met Skype       Configuratie-inste       1 kB         ■ Bier       Compatibiliteitsproblemen oplossen       PDB-bestand       738 kB         ■ Bier       Scannen met Windows Defender       Microsoft Edge P       1.608 kB         ■ Gali       Delen       Toepassingsuitbrei       61 kB         ■ Cali       Aus text textee dee       Toepassingsuitbrei       15 kB                                                                                                    |
| Bier       Openen       CONFIG-bestand       2 kB         Bier       Openen       CONFIG-bestand       2 kB         Bier       Image: Second second se                                                                                                    |
| Bier       Openen       CONFIG-bestand       2 kB         Bier       Image: Als administrator uitvoeren       MANIFEST-bestand       14 kB         Image: Bier       Image: Delen met Skype       Configuratie-inste       1 kB         Image: Bier       Compatibiliteitsproblemen oplossen       PDB-bestand       738 kB         Image: Bier       Aan Start vastmaken       Data Base File       976 kB         Image: Bier       Scannen met Windows Defender       Microsoft Edge P       1.608 kB         Image: Calii       Image: Delen       Toepassingsuitbrei       61 kB                                                                                                    |
| Bier       Image: Second second second |
| Image: Second system       Second system       Configuratie-inste       1 kB         Image: Second system       Compatibiliteitsproblemen oplossen       PDB-bestand       738 kB         Image: Second system       Aan Start vastmaken       Data Base File       976 kB         Image: Second system       Scannen met Windows Defender       Microsoft Edge P       1.608 kB         Image: Second system       Delen       Toepassingsuitbrei       61 kB         Image: Second system       Toepassingsuitbrei       15 kB                                                                                                    |
| Bier       Compatibiliteitsproblemen oplossen       PDB-bestand       738 kB         Image: Bier       Aan Start vastmaken       Data Base File       976 kB         Image: Bier       Scannen met Windows Defender       Microsoft Edge P       1.608 kB         Image: Calii       Image: Delen       Toepassingsuitbrei       61 kB                                                                                                    |
| Image: Bierl Scannen met Windows Defender       Data Base File       976 kB         Image: Bierl Bierl Scannen met Windows Defender       Microsoft Edge P       1.608 kB         Image: Calil Color       Delen       Toepassingsuitbrei       61 kB         Image: Calil Color       Toepassingsuitbrei       15 kB                                                                                                    |
| Bier       Scannen met Windows Defender       Microsoft Edge P       1.608 kB         Calil       Delen       Toepassingsuitbrei       61 kB         Calil       Australia (Strategie P)       15 kB                                                                                                    |
| Calil 🖒 Delen Toepassingsuitbrei 61 kB                                                                                                    |
| Calil Toepassingsuitbrei 15 kB                                                                                                    |
| Aan taakbalk vastmaken                                                                                                    |
| Calil Vorige versies terugzetten XML Document 14 kB                                                                                                    |
| Calil Toepaccingcuithrei 82 kB                                                                                                    |
| Calil Calil Calil                                                                                                    |
| Calil Knippen                                                                                                    |
| 🔄 Dap Kopiëren 🗎 Documenten                                                                                                    |
| Dap     Snelkoppeling maken     Snelkoppeling maken                                                                                                    |
| S Entil Paxontvanger                                                                                                    |
| Entil     Gecomprimeerde (gezipte) map                                                                                                    |
| 55 kB                                                                                                    |
| Eigenschappen                                                                                                    |

• Op je desktop is nu een icoontje 'BierManager – Shortcut' of 'BierManager - Snelkoppeling' aangemaakt.

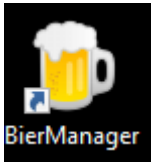

• Als je hierop dubbelklikt dan start BierManager op.

# 5 INVOEREN / WIJZIGEN RECEPTEN

# 5.1 Inleiding recepten

Voordat je recepten kunt invoeren moeten een aantal 'basisgegevens' (vaak ook 'stamgegevevens' genoemd) zijn ingevoerd. Bijvoorbeeld mout- en hop soorten, gisten etc. De kans is echter vrij groot dat de voor jou benodigde gegevens al in de database aanwezig zijn. Als je BierManager installeert zijn alle stambestanden gevuld met dezelfde gegevens die ook standaard in BrouwHulp aanwezig zijn.

Wat je waarschijnlijk wel eerst moet doen is je 'installatie' gegevens invoeren, zie Onderhoud basisgegevens → Installaties. Als je waterbehandeling wilt gaan toepassen, dan moet je ook het profiel van je drinkwater invoeren, zie Onderhoud basisgegevens → Water-profielen.

Mochten er gegevens ontbreken, dan kun je in het hoofdstuk 'Onderhoud basis gegevens' vinden hoe je deze zelf in kunt voeren.

Laten we om het programma uit te leggen eens een recept gaan maken voor een tripel.

- 20 liter
- Begin SG 1.070
- Bitterheid 30 IBU
- Pilsmout
- Cara Belge
- Suiker
- Target hop
- Saaz hop
- Mangrove Jack's M31 Belgian Tripel gist

### Opmerking

Als je onderstaande beschrijving doorleest kan ik me voorstellen dat je denkt 'tsjonge jonge wat een ingewikkeld gedoe', maar als je dit een of twee keer hebt gedaan zul je zien dat het niks voorstelt. Het lijkt als je het zo leest ingewikkelder dan het is.

### 5.2 **Overzicht recepten scherm**

Wanneer je in BierManager de optie 'Recepten' kiest, verschijnt het volgende scherm:

| 🍘 BierN                             | 📴 BierManager versie 0.99 Beta 1 - 🗆 🗙                                                                       |                                  |                    |        |     |                   |  |  |  |  |  |  |
|-------------------------------------|----------------------------------------------------------------------------------------------------|----------------------------------|--------------------|--------|-----|-------------------|--|--|--|--|--|--|
| File Systeem XML Import/Export Help |                                                                                                    |                                  |                    |        |     |                   |  |  |  |  |  |  |
| Recepten Utilities                  |                                                                                                    |                                  |                    |        |     |                   |  |  |  |  |  |  |
| Recepter                            | Recepten                                                                                                    |                                  |                    |        |     |                   |  |  |  |  |  |  |
| Overzic                             | Overzicht recepten Recept - Basis Maischen, Waterhoeveelheden, Vergisting Waterbehandeling Brouwen Brouwsels |                                  |                    |        |     |                   |  |  |  |  |  |  |
| Filter                              | Activeer filter Reset filter Nieuw recept Verwijder recept                                                   |                                  |                    |        |     |                   |  |  |  |  |  |  |
| Id                                  | Naam                                                                                                    | Stijl                            | OG                 | ABV    | IBU | EBC               |  |  |  |  |  |  |
| 154                                 | [IMPORT 09-01-2021 17:59] Zonde Brons #4                                                                     | Blond                            | 1,070              | 8,1    | 32  | 8 🔺               |  |  |  |  |  |  |
| 147                                 | [IMPORT 12-12-2020 19:12] Quadrupel                                                                          | Unknown                          | 0,000              | -131,2 | 0   | 0                 |  |  |  |  |  |  |
| 148                                 | [IMPORT 12-12-2020 19:45] (Exported from BierManager 12-12-2020 19:45) _Speciale                             | Pale Ale (Belgisch)              | 0,000              | -131,2 | 0   | 0                 |  |  |  |  |  |  |
| 149                                 | [IMPORT 12-12-2020 21:04] (Exported from BierManager 12-12-2020 19:45) _Speciale                             | Pale Ale (Belgisch)              | 1,048              | 4,8    | 0   | 0                 |  |  |  |  |  |  |
| 150                                 | [IMPORT 12-12-2020 21:05] Quadrupel                                                                          | Quadrupel                        | 1,092              | 9,4    | 20  | 83                |  |  |  |  |  |  |
| 151                                 | [IMPORT 12-12-2020 21:22] (Exported from BierManager 12-12-2020 19:45) _Speciale                             | Pale Ale (Belgisch)              | elgisch) 1,048 4,8 |        |     |                   |  |  |  |  |  |  |
| 152                                 | [IMPORT 12-12-2020 21:34] Quadrupel                                                                          | Unknown                          | 1,093              | 24     | 0   |                   |  |  |  |  |  |  |
| 153                                 | [IMPORT 12-12-2020 21:36] (Exported from BierManager 12-12-2020 19:45) _Speciale                             | Pale Ale (Belgisch)              | 1,048              | 0      | 0   |                   |  |  |  |  |  |  |
| 47                                  | _Belgian ale poging 1 (eigen recept)                                                                         | Pale Ale (Belgisch)              | 1,053              | 5,2    | 20  | 20                |  |  |  |  |  |  |
| 140                                 | _Blond 20201031                                                                                              | Blond                            | 1,054 6,3 2        |        |     |                   |  |  |  |  |  |  |
| 159                                 | _Blond 202102                                                                                                | Blond                            | 1,056              | 6,6    | 18  | 8                 |  |  |  |  |  |  |
| 145                                 | _Laag alcohol Blond                                                                                          | Belgian Blond Ale (BJCP)         | 1,029              | 2,8    | 19  | 12                |  |  |  |  |  |  |
| 46                                  | _Maerzen (eigen recept)                                                                                      | Märzen en Oktoberfest            | 1,052              | 5,8    | 20  | 9                 |  |  |  |  |  |  |
| 162                                 | _Palmer test 1 blz 161 APA 7 gallon                                                                          | American Pale Ale (BJCP)         | 1,054              | 0,0    | 0   | 6                 |  |  |  |  |  |  |
| 142                                 | _Quadrupel try 1                                                                                             | Quadrupel                        | 1,086              | 9,9    | 31  | 35                |  |  |  |  |  |  |
| 143                                 | _Quadrupel try 2                                                                                             | Quadrupel                        | 1,082              | 9,4    | 21  | 39                |  |  |  |  |  |  |
| 144                                 | _Quadrupel try 3                                                                                             | Quadrupel                        | 1,082              | 10,0   | 15  | 33                |  |  |  |  |  |  |
| 158                                 | _sjoef blond 202102                                                                                          | Belgian Golden Strong Ale (BJCP) | 1,071              | 8,0    | 22  | 8                 |  |  |  |  |  |  |
| 164                                 | _Skuumkoppe 202104                                                                                           | Dunkelweizen (BJCP)              | 1,057 6,0          |        |     | 20                |  |  |  |  |  |  |
| 129                                 | _Smash boek zelf bier brouwen                                                                                | Pale Ale (Belgisch) 0,000 -131,2 |                    |        |     | 0                 |  |  |  |  |  |  |
| 134                                 | _Speciale Belge (boek Adrie Otte)                                                                            | Pale Ale (Belgisch)              | 29                 | 25 -   |     |                   |  |  |  |  |  |  |
| Brou                                | Brouwsels                                                                                                    |                                  |                    |        |     |                   |  |  |  |  |  |  |
| ld                                  | Omschrijving Datum                                                                                           | Volume                           |                    |        | S   | electeer brouwsel |  |  |  |  |  |  |
|                                     |                                                                                                    |                                  |                    |        |     | Ververs lijst     |  |  |  |  |  |  |
|                                     |                                                                                                    |                                  |                    |        | V   | erwijder brouwsel |  |  |  |  |  |  |
|                                     |                                                                                                    |                                  |                    |        |     |                   |  |  |  |  |  |  |
|                                     |                                                                                                    |                                  |                    |        |     |                   |  |  |  |  |  |  |
|                                     |                                                                                                    |                                  |                    |        |     |                   |  |  |  |  |  |  |
|                                     |                                                                                                    |                                  |                    |        |     |                   |  |  |  |  |  |  |

Het tabblad 'Overzicht recepten' toont een zogenaamd 'grid' met daarin alle in het programma aanwezige recepten. Wanneer je een recept wilt kiezen, dan doe je dat door p dat recept te klikken. De geselecteerde regel wordt dan blauw gekleurd.

Het recepten-scherm is opgedeeld in een aantal 'tabbladen'. De titels van de bladen spreken voor zich en geven aan welke informatie je op de betreffende bladen kunt vinden.

| IJ     | Overzic                                                                                                  | nt recepten Recept - Basis Maischen, Waterhoeveelheden, Vergisting Waterbehar | deling Brouwen Brouwsels |       |  |  |  |  |
|--------|----------------------------------------------------------------------------------------------------|-------------------------------------------------------------------------------|--------------------------|-------|--|--|--|--|
| J      | Filter                                                                                                   | ilter Activeer filter Reset filter Nieuw recept Verwijder recept              |                          |       |  |  |  |  |
| g      | ld                                                                                                    | Naam                                                                          | Stijl                    | OG    |  |  |  |  |
| L<br>L | 154                                                                                                    | [IMPORT 09-01-2021 17:59] Zonde Brons #4                                      | Blond                    | 1,070 |  |  |  |  |
| ų      | 147                                                                                                    | [IMPORT 12-12-2020 19:12] Quadrupel                                           | Unknown                  | 0,000 |  |  |  |  |
| ۲,     | 148 [IMPORT 12-12-2020 19:45] (Exported from BierManager 12-12-2020 19:45) _Speciale Pale Ale (Belgisch) |                                                                               |                          |       |  |  |  |  |

# 5.3 Invoeren basis recept

# 5.3.1 Een nieuw recept aanmaken

- Start BierManager op, en kies 'Recepten'
  - Het volgende scherm verschijnt:

| Recepte<br>Overzic | n X                                                                             | ideling Brouwen Brouwsels        |       |        |     |                   |
|--------------------|---------------------------------------------------------------------------------|----------------------------------|-------|--------|-----|-------------------|
| Filter             | Activeer filter Reset filter Nieuw recept Verwijder recept                      | 1                                |       |        |     |                   |
| Id                 | Naam                                                                            | Stiil                            | 06    | ARV    | IBU | FRC               |
| 154                | IMPORT 09-01-2021 17:591 Zonde Brons #4                                         | Blond                            | 1.070 | 81     | 32  | 8                 |
| 147                | [IMPORT 02-01-2021 11:55] 20102 01015 #4                                        | Unknown                          | 0.000 | -131.2 | 0   |                   |
| 148                | [IMPORT 12-12-2020 19:45] (Exported from BierManager 12-12-2020 19:45) Speciale | Pale Ale (Belgisch)              | 0,000 | -131.2 | 0   | 0                 |
| 149                | [IMPORT 12-12-2020 21:04] (Exported from BierManager 12-12-2020 19:45) Speciale | Pale Ale (Belgisch)              | 1.048 | 4.8    | 0   |                   |
| 150                | [IMPORT 12-12-2020 21:05] Quadrupel                                             | Ouadrupel                        | 1.092 | 9.4    | 20  | 83                |
| 151                | [IMPORT 12-12-2020 21:22] (Exported from BierManager 12-12-2020 19:45) Speciale | Pale Ale (Belgisch)              | 1.048 | 4.8    | 0   | 0                 |
| 152                | [IMPORT 12-12-2020 21:34] Quadrupel                                             | Unknown                          | 1,093 | 10,0   | 24  | 0                 |
| 153                | [IMPORT 12-12-2020 21:36] (Exported from BierManager 12-12-2020 19:45) Speciale | Pale Ale (Belgisch)              | 1,048 | 4,8    | 0   | 0                 |
| 47                 | _Belgian ale poging 1 (eigen recept)                                            | Pale Ale (Belgisch)              | 1,053 | 5,2    | 20  | 20                |
| 140                | _Blond 20201031                                                                 | Blond                            | 1,054 | 6,3    | 24  | 9                 |
| 159                | _Blond 202102                                                                   | Blond                            | 1,056 | 6,6    | 18  | 8                 |
| 145                | _Laag alcohol Blond                                                             | Belgian Blond Ale (BJCP)         | 1,029 | 2,8    | 19  | 12                |
| 46                 | _Maerzen (eigen recept)                                                         | Märzen en Oktoberfest 1,052 5,8  |       |        | 20  | 9                 |
| 162                | _Palmer test 1 blz 161 APA 7 gallon                                             | American Pale Ale (BJCP)         | 1,054 | 0,0    | 0   | 6                 |
| 142                | _Quadrupel try 1                                                                | Quadrupel                        | 1,086 | 9,9    | 31  | 35                |
| 143                | _Quadrupel try 2                                                                | Quadrupel                        | 1,082 | 9,4    | 21  | 39                |
| 144                | _Quadrupel try 3                                                                | Quadrupel                        | 1,082 | 10,0   | 15  | 33                |
| 158                | _sjoef blond 202102                                                             | Belgian Golden Strong Ale (BJCP) | 1,071 | 8,0    | 22  | 8                 |
| 164                | _Skuumkoppe 202104                                                              | Dunkelweizen (BJCP)              | 1,057 | 6,0    | 15  | 20                |
| 129                | _Smash boek zelf bier brouwen                                                   | Pale Ale (Belgisch)              | 0,000 | -131,2 | 0   | 0                 |
| 134                | _Speciale Belge (boek Adrie Otte)                                               | Pale Ale (Belgisch)              | 1,048 | 5,2    | 29  | 25                |
| Brou               | wsels                                                                           |                                  |       |        |     |                   |
| ld                 | Omschrijving Datum                                                              | Volume                           |       |        | Se  | electeer brouwsel |
|                    |                                                                                 |                                  |       |        |     | Ververs lijst     |
|                    |                                                                                 |                                  |       |        | Ve  | erwijder brouwsel |
|                    |                                                                                 |                                  |       |        |     |                   |

- Klik op 'Nieuw recept'
- Een nieuw 'leeg' recept wordt aangemaakt, en BierManager vraagt of dit moet worden opgeslagen.
- Klik op 'Ja'
- Klik vervolgens op het tabblad 'Recept Basis'

| 🛑 BierManager versie 0.99 Beta 1                               |                                          |                            | - ×                 |
|----------------------------------------------------------------|------------------------------------------|----------------------------|---------------------|
| File Systeem XML Import/Export Help                            |                                          |                            |                     |
| Recepten Utilities                                             |                                          |                            |                     |
| *** New - Change me! *** 🕅                                     |                                          |                            |                     |
| Overzicht recepten Recept - Basis Maischen, Waterhoeveelheden, | Vergisting Waterbehandeling Brouwen Brou | uwsels                     |                     |
| Algemeen                                                       |                                          | Resultaten                 |                     |
| Code TMPCODE_166                                               | Installatie 💽 🔻                          | OG (Begin SG)              | 1,000 (0,000-0,000) |
| Naam *** New - Change me! ***                                  | Extr.rendement 0                         | FG (Eind SG)               | 1,000 (0,000-0,000) |
| Bierstijl 🔹                                                    | Kooktijd (min.) 0                        | Alcohol %                  | -1,0 (0,0-0,0)      |
|                                                                | Bottelsuiker (g/l) 0                     | Bitterheid                 | 0 (0-0)             |
| Volume 0 Schaal met volume                                     | EBC (Morey): 0                           | Kleur                      | <b>V</b> 0 (0-0)    |
| OG: 1,000 (0,0 °Brix) FG: 1,000 ABV: -1,0% IBU (Tinseth        | ı): O                                    | Bitterh.index              | 0,50 (0,50-0,50)    |
| Overzicht Mout Hop Gist Overig                                 | pe Hoeveelh. Bijdrage %                  | Opmerkingen / omschrijving | •                   |
| Print recept Print checklist Export NL forum E                 | xport BE forum Export Beer XML Begin SG  | aanpassen                  | Annuleren Opslaan   |

Je ziet nu een aantal velden:

- Code: hier kun je een code voor het recept invoeren, b.v. 'TRIPEL001'
- Naam: geef een omcshrijving, b.v. Manager's tripel
- Bierstijl: kies 'Tripel'
- Volume: 20 liter
- Het vinkje 'Schaal met volume' laten we aan staan
- Installatie: kies Brewmonk 30 (als voorbeeld)
- Extr. Rendement: vul in 80
- Kooktijd: vul in 70
- Bottelsuiker: vul in 9

NB alles wat je hebt ingevoerd is pas in de database opgeslagen na het drukken op de knop 'Opslaan', rechts onder op het scherm!

### 5.3.2 Moutstort

We gaan beginnen met de mouten in te voeren.

- Klik in het 'Ingredienten' panel op het tabblad 'Mout'
- Klik nu op '+ Voeg toe'
- Het Mout selectiescherm verschijnt nu:

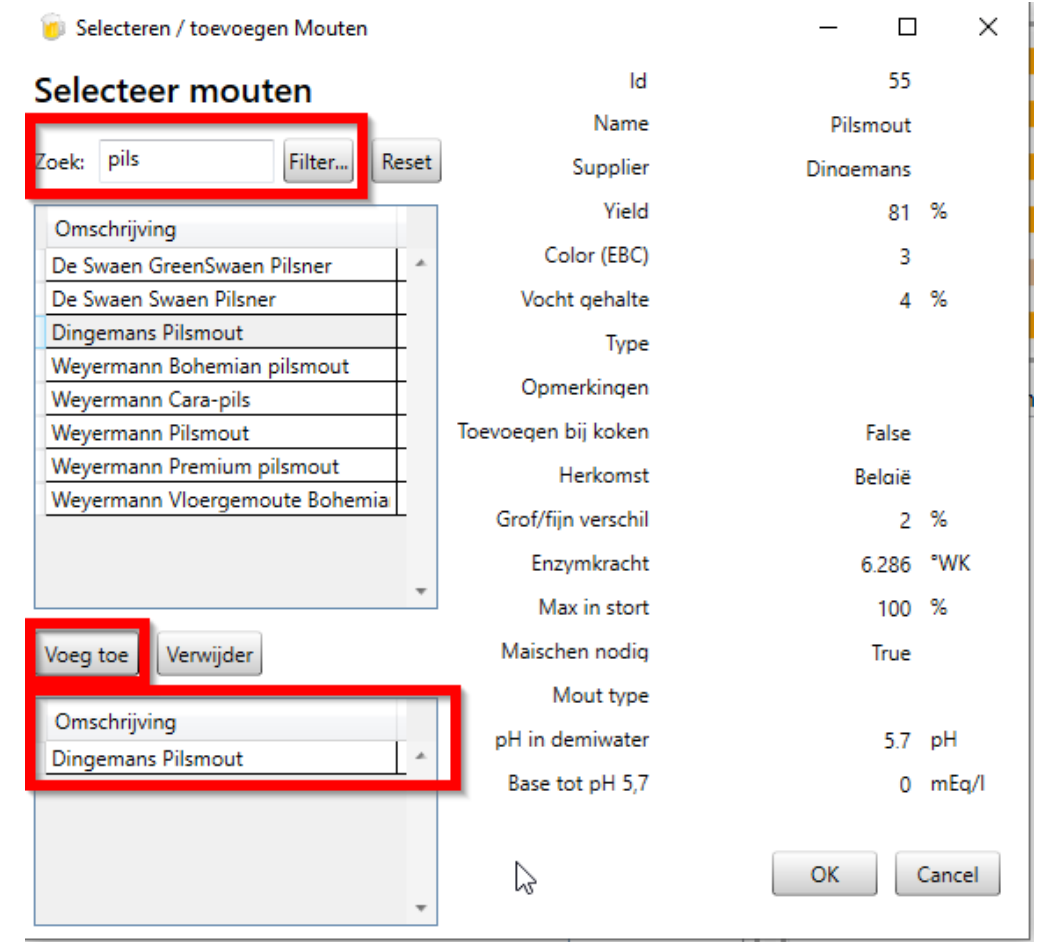

- Type in het 'Zoek' veld 'pils', en klik op 'Filter'
- Je ziet nu dat alle mouten waarin de ingevoerde lettercombinatie 'pils' in de omschrijving voorkomen getoond worden.
- Klik in het datagrid op 'Dingemans pilsmout', en kli op 'Voeg toe'. Dingemans Pilsmout wordt nu ook in het onderste datagrid getoond.
- Type vervolgens in het veld 'Zoek' 'belge'
- Klik in het datagrid op 'Weyermann CaraBelge', en klik dan op de knop 'Voeg toe'
- Doe hetzelfde met 'Suiker', en voeg 'Supermarkt kristalsuiker' toe.

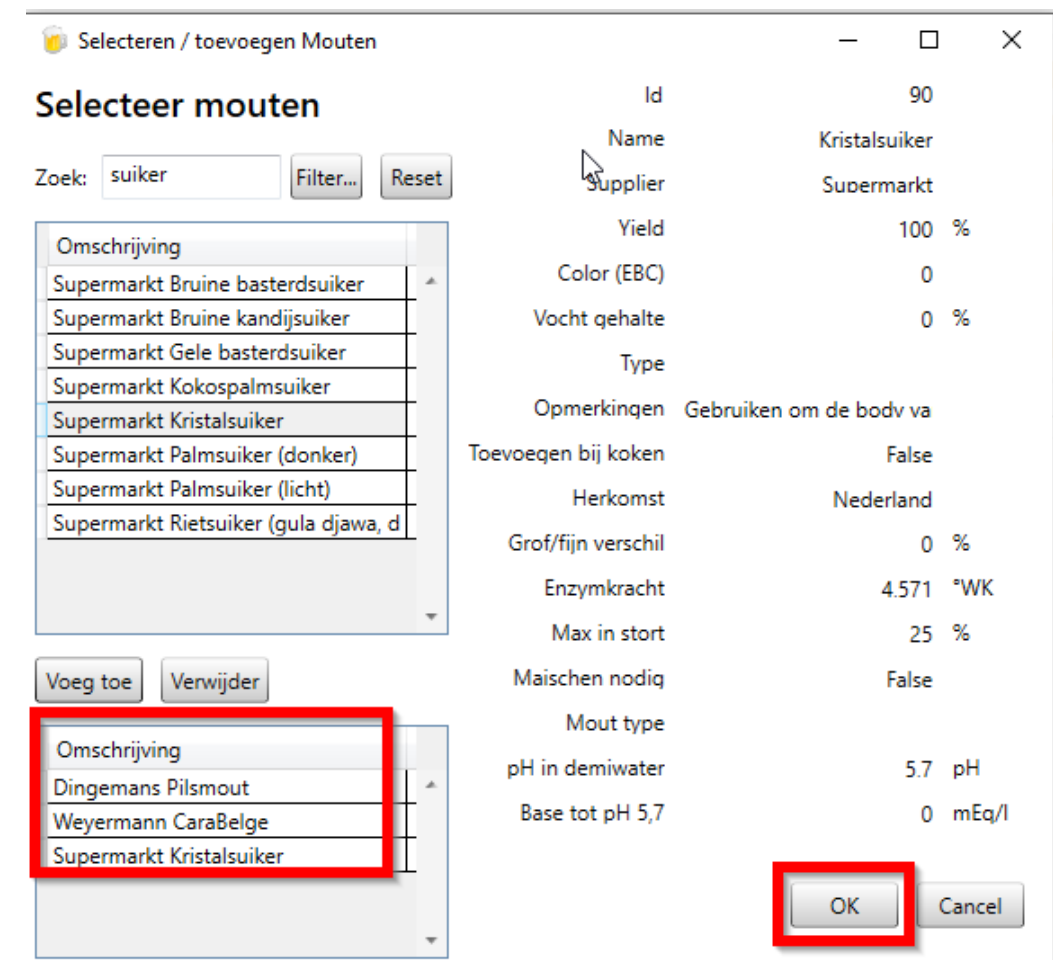

• Klik op de OK knop. Het selectscherm sluit nu, en het 'Ingredienten' panel ziet er nu als volgt uit:

| Overzicht Mout Hop Gist Overig |               |            |     |           |      |             |  |  |  |
|--------------------------------|---------------|------------|-----|-----------|------|-------------|--|--|--|
| Pos.                           | Naam          | Supplier   | EBC | Hoeveelh. | %    | + Voeg toe  |  |  |  |
| 10                             | Pilsmout      | Dingemans  | 3   | 0         | NaN% | - Verwijder |  |  |  |
| 20                             | CaraBelge     | Weyermann  | 33  | 0         | NaN% |             |  |  |  |
| 30                             | Kristalsuiker | Supermarkt | 0   | 0         | NaN% |             |  |  |  |
|                                |               |            | -   | 1-        |      | -           |  |  |  |

- De ingredienten worden nu getoond, maar er staan nog geen hoeveelheden bij.
- Stel, we willen 80% pilsmout, 15% suiker, en 5 procent Cara Belge, dan kunnen we dat als volgt invoeren
- Voer in het datagrid in de kolom 'Hoeveelh' bij Pilsmout 0,8 in, bij CaraBelge 0,05 en bij kristalsuiker 0,15.

Als het goed is ziet het selectiescherm er nu als volt uit:

• Het scherm ziet er nu als volgt uit:

| Overzicht re                               | cepten Recept - Basis N | laischen, Waterhoe | veelheden | , Vergisting | Waterbeh  | andeling         | Brouwen    | Brou |  |  |
|--------------------------------------------|-------------------------|--------------------|-----------|--------------|-----------|------------------|------------|------|--|--|
| Algemeen                                   |                         |                    |           |              |           |                  |            |      |  |  |
|                                            | Code TMPCODE_165        | 5                  |           | In           | stallatie | BrewMo           | onk 30 🔹   |      |  |  |
|                                            | Naam _Managers trip     | oel                |           | Extr.ren     | dement    | 80               |            |      |  |  |
|                                            | Bierstijl Tripel 🔻      |                    |           |              |           | oktijd (min.) 70 |            |      |  |  |
|                                            | Bottelsuiker (g/l) 9    |                    |           |              |           |                  |            |      |  |  |
| Volume 20 Schaal met volume EBC (Morey): 3 |                         |                    |           |              |           |                  |            |      |  |  |
| OG: 1,01                                   | 3 (3,3 °Brix) FG: 1,010 | ABV: 0,9% IBU      | (Tinseth  | ): 0         |           |                  |            |      |  |  |
| la sus dise                                |                         |                    |           |              |           |                  |            |      |  |  |
| Ingredier                                  |                         |                    |           |              |           |                  |            |      |  |  |
| Overzio                                    | the Mout Hop Gist       | Overig             |           |              |           |                  |            |      |  |  |
| Pos.                                       | Naam                    | Supplier           | EBC       | Hoevee       | lh. %     |                  | + Voeg to  | e    |  |  |
| 10                                         | Pilsmout                | Dingemans          | 3         | 0,8          | 80,0%     |                  | - Verwiide | all  |  |  |
| 20                                         | CaraBelge               | Weyermann          | 33        | 0,05         | 5,0%      |                  |            | - II |  |  |
| 30                                         | Kristalsuiker           | Supermarkt         | 0         | 0,15         | 15,0%     | 5                |            |      |  |  |
|                                            |                         |                    |           |              |           |                  |            |      |  |  |

- De percentages kloppen, maar het begin SG (OG: Original Gravity) is veel te laag. Het is duidelijk dat de ingevoerde hoeveelheden veel te laag zijn. We kunnen nu twee dingen doen: handmatig de ingevoerde hoeveelheden aanpassen, of tegen BierManager zeggen dat wat het gewenste begin SG moet worden. We doen het laatste.
- Klik op de knop 'Begin SG aanpassen'. Het volgende pop-up schermpje verschijnt:

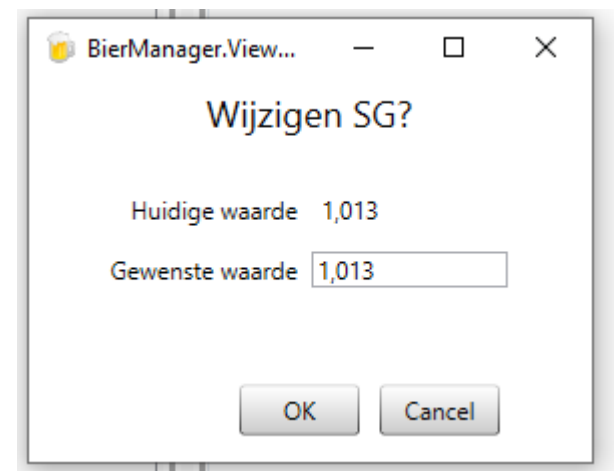

• Voer bij 'Gewenste waarde' 1.070 in, en klik op OK.

• BierManager rekent even, en dan ziet het scherm er als volgt uit:

OG: 1,070 (16,9 °Brix) FG: 1,054 ABV: 2,6% IBU (Tinseth): 0

| ngredienten                    |               |            |     |   |         |       |   |             |  |
|--------------------------------|---------------|------------|-----|---|---------|-------|---|-------------|--|
| Overzicht Mout Hop Gist Overig |               |            |     |   |         |       |   |             |  |
| Pos.                           | Naam          | Supplier   | EBC | Г | Hoeveel | %     | ٦ | + Voeg toe  |  |
| 10                             | Pilsmout      | Dingemans  | 3   |   | 4,324   | 80,0% |   | - Verwijder |  |
| 20                             | CaraBelge     | Weyermann  | 33  |   | 0,27    | 5,0%  |   | remjaci     |  |
| 30                             | Kristalsuiker | Supermarkt | 0   |   | 0,811   | 15,0% |   |             |  |
|                                |               |            |     |   |         |       |   |             |  |

- De mout hoeveelheden zijn nu aangepast, en het begin SG is nu 1,070.
- De berekende hoeveelhden zijn een beetje vreemde 'niet ronde' getallen. Misschien ben je daar niet zo gecharmeerd van. In dat geval kun je de getallen uitereerd naar eigen goeddunken aanpassen, bijvoorbeeld als volgt:

| (  | OG: 1,069 (16,8 °Brix) FG: 1,054 ABV: 2,5% IBU (Tinseth): 0 |               |            |     |        |        |             |  |  |  |  |  |
|----|-------------------------------------------------------------|---------------|------------|-----|--------|--------|-------------|--|--|--|--|--|
| Ir | Ingredienten                                                |               |            |     |        |        |             |  |  |  |  |  |
|    | Overzicht Mout Hop Gist Overig                              |               |            |     |        |        |             |  |  |  |  |  |
|    | Pos.                                                        | Naam          | Supplier   | EBC | Hoevee | elh. % | + Voeg toe  |  |  |  |  |  |
|    | 10                                                          | Pilsmout      | Dingemans  | 3   | 4,3    | 80,4%  | - Verwiider |  |  |  |  |  |
|    | 20                                                          | CaraBelge     | Weyermann  | 33  | 0,25   | 4,7%   | ( remjaci   |  |  |  |  |  |
|    | 30                                                          | Kristalsuiker | Supermarkt | 0   | 0,8    | 15,0%  |             |  |  |  |  |  |
|    |                                                             |               |            |     |        |        |             |  |  |  |  |  |

Je ziet dat het SG en de percentages iets zijn gewijzigd, maar dit is wel zo handig bij het afwegen.

- De moutstort is nu ingevoerd.
- Opmerking: je vraagt je misschien af wat de betekenis is van de kolom 'Pos.'.
   Deze kolom wordt gebruikt om de volgorde te bepalen waarin de moutsoorten worden getoond. Niet alleen hier in het grid, maar ook in de verschillende overzichten. Stel je wilt dat de CaraBelge bovenaan komt te staan, dan zou je daar bij Pos. 5 in kunnen vullen.

### 5.3.3 Hopgiften

Het invoeren van de hopgiften werkt vergelijkbaar met het invoeren van de moutstort, we zullen dat dan ook wat minder uitgebreid gehandelen.

- Klik op het 'Hop' panel op op het tabblad 'Ingredienten'
- Via de 'Voeg toe' knop activeer je het hop selectiescherm

• Zoek en voeg Target en Saaz toe, net zoals je eerder de mout soorten hebt gezocht en toegevoegd.

| 🐻 Selecteren / toevoegen Hop                         |                                                                                                    | _                                                                                                    | · 🗆                            |          | ×      |
|------------------------------------------------------|----------------------------------------------------------------------------------------------------|----------------------------------------------------------------------------------------------------|--------------------------------|----------|--------|
| Selecteer hopsoorten                                 | ld                                                                                                    | 47                                                                                                    |                                |          |        |
|                                                      | Naam                                                                                                    | Saaz                                                                                                    |                                |          |        |
| Zoek: saaz Filter Reset                              |                                                                                                    |                                                                                                    |                                |          |        |
| Omschrijving                                         | Alphazuur                                                                                                    |                                                                                                    | 3.5                            | %        |        |
| Saaz A                                               | Alphazuur minimaal                                                                                                    |                                                                                                    | 2.7                            | %        |        |
| · · · · · · · · · · · · · · · · · · ·                | Alphazuur maximaal                                                                                                    |                                                                                                    | 4.1                            | %        |        |
|                                                      | Betazuur                                                                                                    |                                                                                                    | 3.5                            | %        |        |
|                                                      | Type hop                                                                                                    |                                                                                                    | Aroma                          |          |        |
| Voeg toe Verwijder<br>Omschrijving<br>Target<br>Saaz | Omschrijving<br>De koning onder<br>ook fijne bittereig<br>Gebruikt voor zee<br>traditioneel in pils<br>ondergistende bie<br>Aroma: delicaat, n | de nobele hoppe<br>enschappen.<br>r veel bierstijlen,<br>eners en andere<br>eren.<br>nild, iets bloemad | en. Heef<br>Tjechiso<br>chtig. | t<br>Che | *<br>* |

• Na het sluiten van het hop selectiescherm, zie het tabblad 'Hop' er nu als volgt uit:

| C  | OG: 1,069 (16,8 °Brix) FG: 1,054 ABV: 2,5% IBU (Tinseth): 0 |      |       |      |      |         |       |     |             |  |
|----|-------------------------------------------------------------|------|-------|------|------|---------|-------|-----|-------------|--|
| In | Ingredienten                                                |      |       |      |      |         |       |     |             |  |
|    | Overzicht Mout Hop Gist Overig                              |      |       |      |      |         |       |     |             |  |
|    | Pos.                                                        | Naam | Alf.% | Gram | Min. | Gebruik | Temp. | IBU | + Voeg toe  |  |
|    | 10 Target 11 0 0 Koken 100 0                                |      |       |      |      |         |       |     | - Verwijder |  |
|    | 20 Saaz 3,5 0 10 Koken 100 0                                |      |       |      |      |         |       |     |             |  |
|    |                                                             |      |       |      |      |         |       |     |             |  |

- De kolom Pos heeft hier dezelfde functie als bij de mouten.
- In de kolom Alfazuur kun je het alfazuur percentage invullen. Dit wordt standaard overgenomen van het alfazuur precentage zoals dat geregistreerd is in het stambestand Hop. Maar je kunt dat hier specifiek voor dit recept wijzigen.
- In de kolom gram kun je de hoeveelheid invullen
- Bij Min. vul je de tijd in minuten in dat de hop meekoookt.
- Bij gebruik kun je uit een aantal waardes kiezen d.m.v. een zogenaamde 'drop down box':

| ram | Min. | Gebruik      | Temp. |
|-----|------|--------------|-------|
|     | 0    | Koken 💦      | 100   |
|     | 0    | Koken        | 100   |
|     |      | FirstWortHop |       |
|     |      | Whirlpool    |       |
|     |      | KoudHop      |       |
|     |      | VlamUit      |       |
|     |      | MaischHop    |       |
|     |      | Onbekend     |       |

Standaard kiest BierManager voor 'Koken'.

- Bij 'Temp.' kun je in het geval van Whirlpool hop de temperatuur invullen.
   Als je de IBU berekeningsmethode 'BierManager' hebt gekozen, dan rekent Biermanager ook IBU's voor de whirlpool hop op basis van de ingevulde temperatuur en tijd.
- We passen de genoemde waardes aan totdat we de gewenste 30 IBU's hebben:

| C  | G: 1,06                        | 59 (16,8 °Brix) FG: 1,05 | 4 AB\ | /: 2,5% | IBU (T | inseth): 30  |       |      |  |  |
|----|--------------------------------|--------------------------|-------|---------|--------|--------------|-------|------|--|--|
| In | Ingredienten                   |                          |       |         |        |              |       |      |  |  |
|    | Overzicht Mout Hop Gist Overig |                          |       |         |        |              |       |      |  |  |
|    | Pos.                           | Naam                     | Alf.% | Gram    | Min.   | Gebruik      | Temp. | IBU  |  |  |
|    | 10 Target                      |                          |       | 22      | 70     | FirstWortHop | 100   | 26,6 |  |  |
|    | 20                             | Saaz                     | 3,5   | 20      | 10     | Koken        | 100   | 3    |  |  |
|    |                                |                          |       |         |        |              |       |      |  |  |

### 5.3.4 Gist toevoegen

Gist toevoegen gaat op dezelfde manier als mout en hop toevoegen.

| OG: 1,069 (16,8 °Brix) FG: 1,006 ABV: 8,7% IBU (Tinseth): 30 |       |           |             |  |  |  |  |  |  |  |
|--------------------------------------------------------------|-------|-----------|-------------|--|--|--|--|--|--|--|
| Ingredienten                                                 |       |           |             |  |  |  |  |  |  |  |
| Overzicht Mout Hop Gist Overig                               |       |           |             |  |  |  |  |  |  |  |
| Naam                                                         | SVG % | Hoeveelh. | + Voeg toe  |  |  |  |  |  |  |  |
| Mangrove Jack's M31 Belgian Tripel                           | 88    | 1         | - Verwijder |  |  |  |  |  |  |  |
|                                                              |       |           | ( terrijaer |  |  |  |  |  |  |  |

Nadat je de gist hebt toegevoegd zie je ook dat het eind SG (FG) en het berekende alcohol percentage reëele waardes hebben gekregen.

Opmerkingen:

- Biermanager gaat bij het bepalen van de schijnbare vergistingsgraad (SVG) uit van de waarde zoals ingevoerd in het stambestand.
- Je kunt de hoeveelheid gist registreren voor je administratie. Bij het berekenen van het eind SG houdt BierManager geen rekening met de ingevoerde hoeveelheid gist.
- Als je geen gist invoert, dan zal BierManager rekenen van een schijnbare vergistingsgraag van 75 procent.

### 5.3.5 **Overige ingedienten**

Op het tabblad 'Overige ingredienten' kun je ingredienten zoals kruiden e.d. invoeren. In de berekeningen houdt BierManager hier verder geen rekening mee.

NB:

• Suiker welke wordt toegedient tijdens het koken, moet je invoeren bij de moutstort.

Handleiding BierManager

- Bottelsuiker moet je invoeren op het hoofdscherm.
- Grondstoffen gebruikt voro waterbehandeling zoals zuren en brouwzouten moet je invoeren bij Waterbehandeling.

### 5.3.6 **Resultaten panel**

Nu je de basisgegevens hebt ingevuld is het ook interessant om naar het 'Resultaten' panel te kijken. Hier kun je zien hoe de diverse berekende waardes voor je bier passen binnen de richtlijnen van de gekozen bierstijl.

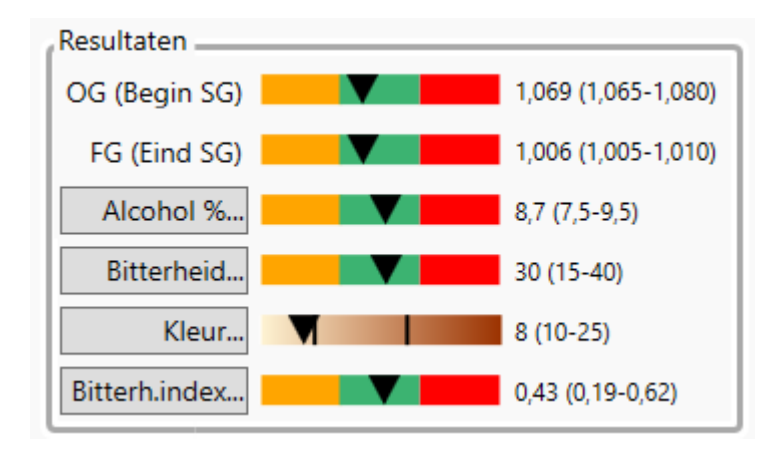

Op dit panel zitten ook een aantal knoppen. Als je op zo'n knop klikt dan krijg je utgebreidere informatie over de betreffende waarde. In het geval van bitterheid kun je bijvoorbeeld de bitterheid berekend volgens andere formules zien. (Als je naar de verschillen tussen de diverse formules kijkt zie je ook dat je dergelijke berekeningen best met een korreltje zout mag nemen.)

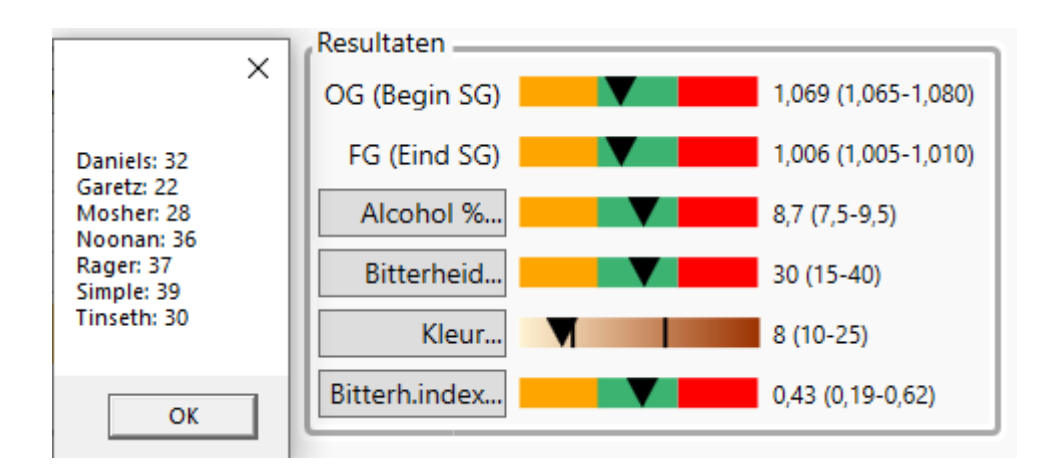

### 5.4 Maischschema

Maisch schema's kun je in BierManager op twee manieren invoeren. De eerste manier is het invoeren van alle maischcstappen apart. De andere manier is dat je een standaard maischschema kiest.

### Stap voor stap invoeren

Op het tabblad 'Maischen, Waterhoeveelheden, Vergisting' kun je het maischschema ingeven. Dat gaat als volgt.

• Ga naar het tabblad 'Maischen, Waterhoeveelheden, Vergisting'

| aischen — |              | ( <del>,</del> |                  |      |  |        |
|-----------|--------------|----------------|------------------|------|--|--------|
| Maisch sc | hema         | Selecter       | er maisch schema |      |  |        |
| Positie   | Naam         | Туре           | Temperatuur      | Tijd |  | Voeg   |
| 0         | ** Wijzig ** |                | 0                | 0    |  | Bewe   |
|           |              |                |                  |      |  | Verwij |
|           |              |                |                  |      |  |        |
|           |              |                |                  |      |  |        |

• Klik in het panel 'Maischen' op de knop 'Voeg stap toe'. Het volgende invulscherm verschijnt nu:

| 🍺 Toevoegen / I | bewerken maisch s | tap | _  |     | I X  |  |  |  |
|-----------------|-------------------|-----|----|-----|------|--|--|--|
|                 | Maisch stap       |     |    |     |      |  |  |  |
| Positie         | 10                | ]   |    |     |      |  |  |  |
| Naam            | Beta amylase      |     |    |     |      |  |  |  |
| Туре            | Type Infusie      |     |    |     |      |  |  |  |
| Temperatuur     | 64                | ]   |    |     |      |  |  |  |
| Tijd (min.)     | 45                | ]   |    |     |      |  |  |  |
|                 |                   |     |    |     |      |  |  |  |
|                 |                   |     | OK | Car | icel |  |  |  |

- Vul op dit panel de juiste gewenste wardes in en klik op 'OK'
- Herhaal dit voor de volgende stappen, je scherm zal er daarna ongeveer zo uitzien:

| Maisch schema Selecteer maisch schema |               |                    |             |      |  |  |                |  |
|---------------------------------------|---------------|--------------------|-------------|------|--|--|----------------|--|
| Positie                               | Naam          | Туре               | Temperatuur | Tijd |  |  | Voeg stap toe  |  |
| 10                                    | Beta amylase  | Infusie            | 65          | 40   |  |  | Bewerk stap    |  |
| 20                                    | Alpha amylase | Directe verwarming | 72          | 30   |  |  | Verwiider ster |  |
| 30                                    | Uit maischen  | Directe verwarming | 78          | 5    |  |  | verwijder stap |  |
|                                       |               |                    |             |      |  |  |                |  |
|                                       |               |                    |             |      |  |  |                |  |
|                                       |               |                    |             |      |  |  |                |  |

Maischen

### Een standaard schema kiezen

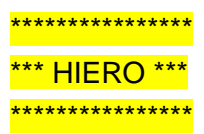

# 5.5 Water hoeveelheden

Op het tabblad 'Maischen, Waterhoeveelheden, Vergisting' kun de berekeningen m.b.t. maischwater en spoelwater zien, en eventueel de verhouding maischwater / spoelwater aanpassen:

| 1 | depiance watervolumes |         |                                      |          |           |                      |             |
|---|-----------------------|---------|--------------------------------------|----------|-----------|----------------------|-------------|
|   | Volume                | 20      | Volume eind koken                    | 21,4 I.  |           | Installatie gegevens |             |
|   |                       |         | Volume na koelen                     | 20,5 I.  |           | Installatie          | BrewMonk 30 |
|   | Maischwater           | 25      | Beslag dikte                         | 5,0 l/kg | Aanpassen | Maisch water         | 20 I.       |
|   | Graanabsorbtie        | 4,0 I.  | Blijft achter in kookketel en koeler | 0,5 I.   |           | Batchgrootte         | 20 I.       |
|   | Spoelwater            | 3,9 I.  | Volume naar gistvat                  | 20,0 I.  |           | Kook-volume          | 25 I.       |
|   | Filterkuip verlies    | 0,5 1.  | Extra water in gistvat               |          |           | Verdamping           | 2 l/hr      |
|   | Volume voor koken     | 24.4  . | Volume voor aistina                  | 20.0 I.  |           | Filter verlies       | 0,5 I.      |
|   | Verdamping            | 301     | 5.5                                  |          |           | Kookketel verlies    | 0,5 I.      |
|   | verdamping            | 5,01.   |                                      |          |           | ·                    |             |

Op basis van de informatie over je installatie, het recept en de batch grootte kan Biermanager berekenen hoeveel water je in totaal nodig hebt.

- Bij 'volume' zie je de batch grootte zoals op het eerste tabblad ingegeven.
- Bij Maischwater kun je de hoeveelheid maischwater invoeren. Vervolgens rekent BierManager dan uit hoeveel spoelwater je nodig hebt.
- Bij 'extra water in gistvat' kun je eventueel nog extra water invoeren

### Invoeren gewenste beslagdikte

Achter de berekende beslagdikte zie een knop 'Aanpassen'. Als je hier op klikt kun je de gewenste beslagdikte invullen:

|   | 🍺 Wijzigen beslagdikte 🛛 🗆 🗙 |
|---|------------------------------|
|   | Wijzigen beslag dikte?       |
|   | Huidige waarde 5             |
|   | Gewenste varde 4             |
| a |                              |
|   | OK Cancel                    |

Het programma berekent nu de benodigde hoeveel maischwater om op deze beslagdikte uit te komen.

# 5.6 Water behandeling

# 5.6.1 **Opmerkingen vooraf**

Persoonlijk ben ik van mening dat het niet handig is om waterbehandeling toe te passen wanneer je je hier niet een beetje in verdiept hebt. Ik vergelijk het wel eens met boukhouden: je kunt nog zo'n mooi boekhoudprogramma hebben, als je niks van boekhouden weet kun je ook met het beste programma niet de administratie van een bedrijf voeren. Zo is het met waterbehadneling ook. Je moet een beetje begrijpen hoe het werkt, en weten wat je wilt bereiken. Biermanager kan je helpen met het uitvoeren van de berekeningen, en alles voor je vastleggen. Maar het denkwerk moet je zelf doen. Daarom heb ik in BierManager ook geen 'wizards' ('tovenaars') ingebouwd.

Goede informatiebronnen om kennis over waterbehandeling op te doen zijn:

- Het boek 'How to brew' van John Palmer
- Het boek 'Water' van John Palmer en Colin Kaminski
- De website 'brunwater.com' van Martin Brungard

Verder nog een opmerking: sommige brouwers vinden waterbehandeling een 'must' om goed bier te kunnen brouwen, anderen zeggen dat waterbehandeling geen enkel nut heeft. Die discussie, daar houd ik mij graag buiten. Ik leg enkel uit hoe je, wanneer je waterbehandeling wilt toepassen, BierManager kunt gebruiken om e.e.a. uit te rekenen.

Voordat je de waterbehandeling voor een recept kunt berekenen, dien je eerst de moutstort en de waterhoeveelheden van je recept ingevoerd te hebben. Deze hebben namelijk invloed op de berekeningen m.b.t. waterbehandeling! Dit betekent dus ook dat je de waterbehandeling voor elk recept opnieuw moet berekenen. Voor een blond biertje met 5% alcohol kan je waterbehandeling er wel eens heel anders uitzien dan voor een donkere quadrupel met 10% alcohol!

Ook moet je de gegevens van je brouwater hebben ingevoerd bij File → Waterprofielen. (Zie hoofdstuk 'Onderhoud basisgegevens → Water-profielen'.)

#### 5.6.2 Berekenen maischwater

Het tabblad 'Waterbehandeling' ziet er als volgt uit:

| Overzicht recepten Recept - Basis Maischen, Waterhoe | veelheden, Vergisting Waterbehandeling Brouwen Brouwsels |                               |
|------------------------------------------------------|----------------------------------------------------------|-------------------------------|
| Maischwater                                          |                                                          | Resultaten                    |
| Volume                                               | Brouwzouten toevoegen en aanzuren                        | Ca                            |
| Bron 1 Plasmolen / Mookerheide • 25                  | Calciumchloride (CaCl2) 0 g (0,0 ml. 33%)                | 36 (50-150)                   |
| Bron 2 0                                             | Gips (CaSO4) 0 g                                         | Mg                            |
| Doel 25                                              | Epsom zout (MgSO4) 0 g                                   | 6 (0-40)                      |
|                                                      | Keukenzout (NaCl) 0 g                                    | Na                            |
| Harstal                                              |                                                          | 11 (0-100)                    |
| Deschar                                              | Ontzuren met                                             |                               |
| Bereken                                              |                                                          | lot. Alk.                     |
|                                                      | Assessment g                                             | 73 (0-100)                    |
|                                                      | Aanzuren met:                                            | SO4                           |
|                                                      | ▼ 0 ml/g van 80 %                                        | 34 (50-150)                   |
| Water Ca Mo                                          | Na SQ4 CL Maisch-nH CL/SQ4 Tot alk Rest alk              | CI                            |
| Plasmolen / Mookerheide 36 6                         | 11 34 14 7,97 0,41 73 44                                 | 14 (50-150)                   |
| Correcties 0 0                                       | 0 0 0 0 0 0 0                                            | CI/SO4 ratio Very dry / hoppy |
| Maisch water 36 6                                    | 11 <mark>34 14 5,74 0,41 73 44</mark>                    | 0,41 (0,20-2,00)              |
|                                                      |                                                          | Maisch-pH                     |
|                                                      |                                                          | 5.7 (5.2-5.6)                 |
|                                                      |                                                          |                               |
| L                                                    |                                                          |                               |
| Spoelwater                                           |                                                          |                               |
| Bron Plasmolen / Mookerheide 🔻                       | Aanzuren met Gewenste pH 0                               | Bereken                       |
| Volume 2,8                                           | Concentratie 0 Benodigd zuur 0 ml.                       |                               |

Wanneer je je recept, met name de moutstort, en de waterhoeveelheden hebt ingevoerd kun je de waterbehandeling gaan bepalen.

- Ga naar het tabblad 'Waterbehandeling'
- Begin met het kiezen van de juiste waterbron, in mijn geval 'Plasmolen / Mookerheide'. Het scherm ziet er dan uit zoals hierboven weergegeven.

Rechts op het scherm zie je een aantal kleurenbalkjes voor de verschillende hoeveelheden mineralen. Het idee is dat deze hoeveelheden in het groene gedeelte van de balkjes zouden moeten liggen, maar dat is geen wet van Meden en Perzen. Ook in het datagrid zien we een aantal kleurtjes die aangeven dat bepaalde waardes niet in het optimale bereik liggen. (De criteria hiervoor zijn afkomstig uit het boek 'Water' van John Palmer en Colin Kaminski.)

We zien dus dat sommige mineralen niet in het groene bereik liggen, daar kunnen we wat aan doen. **Calcium** is wat aan de lage kant. Als voorbeeld gaan we twee gram calcium chloride toevoegen en kijken wat er gebeurt.

Datagrid voor toevoegen Clacium chloride:

| Water                   | Ca | Mg | Na | SO4 | CI | Maisch-pH | CI/SO4 | Tot alk. | Rest alk. |
|-------------------------|----|----|----|-----|----|-----------|--------|----------|-----------|
| Plasmolen / Mookerheide | 36 | 6  | 11 | 34  | 14 | 7,97      | 0,41   | 73       | 44        |
| Correcties              | 0  | 0  | 0  | 0   | 0  | 0         | 0      | 0        | 0         |
| Maisch water            | 36 | 6  | 11 | 34  | 14 | 5,74      | 0,41   | 73       | 44        |

En na toevoegen calcium chloride:

| Water                   | Ca | Mg | Na | SO4 | CI | Maisch-pH | CI/SO4 | Tot alk. | Rest alk. |
|-------------------------|----|----|----|-----|----|-----------|--------|----------|-----------|
| Plasmolen / Mookerheide | 36 | 6  | 11 | 34  | 14 | 7,97      | 0,41   | 73       | 44        |
| Correcties              | 22 | 0  | 0  | 0   | 39 | 0         | 0      | 0        | 0         |
| Maisch water            | 58 | 6  | 11 | 34  | 53 | 5,72      | 1,55   | 73       | 28        |

- In de bovenste rij zien we hoeveel mineralen er standaard in het water zitten.
- In de middelste rij zien we hoeveel we daar aan toevoegen middels de verschillende brouw zouten.
- In de onderste rij zien we de resulterende samenstelling van het maisch water.

We zien dat:

- de hoeveelheid calcium met 22 ppm is toegenomen tot 58 ppm
- de hoeveelheid chloride met 39 ppm is toegenomen tot 53 ppm
- de verhouding Cl/SO4 is gewijzigd van 0,41 naar 1,55.

Even een opmerking over calcium chloride: we rekenen in het programma met grammen calcium chloride. Calcium chloride wordt echter vaak verkocht in een 33% oplossing. BierManager geeft dan aan hoeveel ml van die oplssing je dan moet gebruiken:

| Brouwzouten toevoegen e | n aanzuren |   |               |
|-------------------------|------------|---|---------------|
| Calciumchloride (CaCl2) | 2          | g | (4,5 ml. 33%) |

We kunnen nu ook nog wat calcium sulfaat toevoegen, en eens kijken wat daar dan het resultaat van is. We voegen één gram calcium sulfaat toe, en dan ziet het data grid er als volgt uit:

| Water                   | Ca | Mg | Na | SO4 | CI | Maisch-pH | CI/SO4 | Tot alk. | Rest alk. |
|-------------------------|----|----|----|-----|----|-----------|--------|----------|-----------|
| Plasmolen / Mookerheide | 36 | 6  | 11 | 34  | 14 | 7,97      | 0,41   | 73       | 44        |
| Correcties              | 31 | 0  | 0  | 22  | 39 | 0         | 1,73   | 0        | 0         |
| Maisch water            | 67 | 6  | 11 | 56  | 53 | 5,71      | 0,93   | 73       | 22        |

We zien dat hierdoor:

- de hoeveelheid calcium verder is toegenomen tot 67 ppm
- de hoeveelheid sulfaat (SO4) met 22 ppm is toegenomen tot 56 ppm
- de verhouding Cl/SO4 is gewijzigd van 1,56 naar 0,93

We zien nu dat de zuurgraad nog wat aan de hoge kant is, die willen we tussen 5,2 en 5,6 hebben. Dat kunnen we bereiken door bijvoorbeeld melkzuur toe te voegen. Dit gaat als volgt:

| I  | Aanzuren met: |        |          |           |   |
|----|---------------|--------|----------|-----------|---|
| l  |               | 0      | ml/g var | n 80      | % |
| 1  | Melkzuur      | 45     |          |           | _ |
| ٧a | Fosforzuur    | CI/SO4 | Tot alk. | Rest alk. |   |
| 1  | Zuurmout      | 0,41   | 73       | 44        |   |

- Kies in de drop down listbox het zuur dat je wilt gebruiken, in dit geval melkzuur.
- Vul het percentage van de oplossing in, vaak is dat 80%.
- NB indien je zuurmout kiest: meestal bevat zuurmout 2% zuur, dus dat moet je dan bij 'van XX %' invoeren.
- Vul vervolgens de hoeveelheid in, en kijk wat er gebeurt met de zuurgraad.
   Met 4 ml blijkt de zuurgraad met 5,45 mooi tussen de 5,2 en 5,6 uit te komen:

|                         |    |    | N  | /lelkzu | iur |           | ▼ 4    | ml/g va  | n 80      | % |
|-------------------------|----|----|----|---------|-----|-----------|--------|----------|-----------|---|
| Water                   | Ca | Mg | Na | SO4     | CI  | Maisch-pH | CI/SO4 | Tot alk. | Rest alk. |   |
| Plasmolen / Mookerheide | 36 | 6  | 11 | 34      | 14  | 7,97      | 0,41   | 73       | 44        |   |
| Correcties              | 31 | 0  | 0  | 22      | 39  | 0         | 1,73   | 0        | 0         |   |
| Maisch water            | 67 | 6  | 11 | 56      | 53  | 5,45      | 0,93   | -98      | -149      |   |

Belangrijk: merk op dat de zuurgraad door het toevoegen van de brouwzouten is gewijzigd! Daarom is het belangrijk dat je eerst de brouwzouten toevoegt zodat de verhouding van de mineralen is zoals je die wilt hebben, en pas daarna zuur toevoegt om de zuurgraad te corrigeren!

### Water mengen

Sommige brouwers gebruiken een mix van leidingwater en gedestilleerd water. Dat kun je als volgt berekenen:

- Kies bij 'Bron 1' het profiel an je leidingwater
- Kies bij 'Bron 2' het profiel 'Gedemineraliseerd water'

Je ziet nu dat er een regel bij is gekomen in het datgrid: 'Mix van water 1 en water 2'. Deze regel geeft de samenstelling weer van de mix van deze twee waterprofielen. Alle verdere berekeningen zoals hierboven uiteengezet, worden vervolgens op dit water uitgevoerd.

|                    |                             | Ve      | olume  | B      | rouwz   | outen   | toevoegen e    | n aanzuren - |          |            |
|--------------------|-----------------------------|---------|--------|--------|---------|---------|----------------|--------------|----------|------------|
| Bron 1             | Plasmolen / Mookerheide     | ▼ 15    | ;      |        | Calci   | umch    | loride (CaCl2) | 0            | g (0,    | 0 ml. 33%) |
| Bron 2             | Gedemineraliseerd water     | ▼ 10    | )      |        |         |         | Gips (CaSO4)   | 0            | g        |            |
| Doel               |                             | • 25    | 5      |        | Ep      | som z   | out (MgSO4)    | 0            | g        |            |
| ,                  |                             |         |        |        |         | Keuke   | enzout (NaCl)  | 0            | g        |            |
|                    | Herstel                     |         |        |        |         |         |                |              |          |            |
|                    | Bereken                     |         |        | ĺ      | Ontzur  | en me   | et:            |              |          |            |
|                    |                             |         |        | í      |         |         | •              | 0            | g        |            |
|                    |                             |         |        | A      | anzur   | en me   | et:            |              |          |            |
|                    |                             |         |        |        | /lelkzu | ur      | •              | 0            | ml/g var | n 80 %     |
| Water              |                             | Ca      | Ma     | Na     | SO4     | CI      | Maisch-pH      | CI/SO4       | Tot alk. | Rest alk.  |
| Plasmo             | len / Mookerheide           | 36      | 6      | 11     | 34      | 14      | 7,97           | 0,41         | 73       | 44         |
| Codom              | ineraliseerd water          | 3       | 1      | 3      | 2       | 5       | 7              | 2,5          | 9        | 6          |
| Gedem              |                             |         |        |        |         |         | 5 70           | 0.40         | 47       |            |
| Mix var            | n water 1 en water 2        | 23      | 4      | 8      | 21      | 10      | 5,72           | 0,49         | 47       | 29         |
| Mix var<br>Correct | n water 1 en water 2<br>ies | 23<br>0 | 4<br>0 | 8<br>0 | 21<br>0 | 10<br>0 | 0              | 0,49<br>0    | 0        | 29<br>0    |

### Doelwater

Met de drop down box 'Doelwater' kun je een waterprofiel als referentie kiezen. Dit profiel kun je gebruiken als een uitgangspunt om met het te behandelen water naartoe te werken. BierManager heeft echter geen 'wizard' of zo die je dan automatisch vertelt welke stoffen je moet toevoegen om dat profiel te maken. Bovendien zul je vaak zien dat het niet lukt om exact zo'n profiel 'na te maken'.

|                                   | Ve   | olume | B  | rouwz   | outen | toevoegen e    | n aanzuren |          |            | - |
|-----------------------------------|------|-------|----|---------|-------|----------------|------------|----------|------------|---|
| Bron 1 Plasmolen / Mookerheide    | ▼ 15 | ;     |    | Calci   | umch  | loride (CaCl2) | 0          | g (0,    | 0 ml. 33%) |   |
| Bron 2 Gedemineraliseerd water    | - 10 | )     |    |         |       | Gips (CaSO4)   | 0          | g        |            |   |
| Doel Bovena medium zwaar lic      |      | 5     |    | Ep      | som z | out (MgSO4)    | 0          | g        |            |   |
| boor boverig: mediain 200al, ne   |      | -     |    |         | Keuke | enzout (NaCl)  | 0          | g        |            |   |
| Herstel                           |      |       |    |         |       |                |            |          |            |   |
| Bereken                           |      |       |    | Ontzur  | en me | et:            |            |          |            |   |
|                                   |      |       |    |         |       | •              | 0          | g        |            |   |
|                                   |      |       | 4  | lanzur  | en me | et:            |            |          |            |   |
|                                   |      |       |    | /lelkzu | ur    | •              | 0          | ml/g var | n 80       | % |
| Water                             | Ca   | Ma    | Na | 504     | CI    | Maisch-pH      | CI/SO4     | Tot alk. | Rest alk.  |   |
| Plasmolen / Mookerheide           | 36   | 6     | 11 | 34      | 14    | 7,97           | 0,41       | 73       | 44         |   |
| Gedemineraliseerd water           | 3    | 1     | 3  | 2       | 5     | 7              | 2,5        | 9        | 6          |   |
| Mix van water 1 en water 2        | 23   | 4     | 8  | 21      | 10    | 5,72           | 0,49       | 47       | 29         |   |
| Correcties                        | 0    | 0     | 0  | 0       | 0     | 0              | 0          | 0        | 0          |   |
| Maisch water                      | 23   | 4     | 8  | 21      | 10    | 5.72           | 0.49       | 47       | 29         | _ |
| Boveng, medium zwaar, lichtgeklei | 75   | 0     | 0  | 100     | 50    | 7              | 0,5        | 25       | -29        |   |

### Grafische weergave van de 'Resultaten'

De gekleurde grafiekjes geven aan hoe het maischwater zich verhoudt tot de grenzen zoals die aangegeven zijn in de boeken van Palmer.

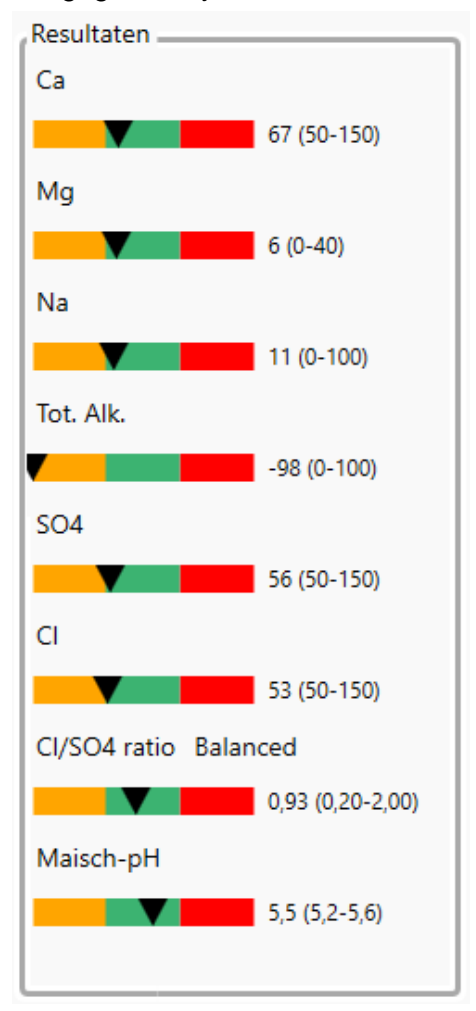

### 5.6.3 Berekenen spoelwater

In het vak 'Spoelwater' kun je berekenen hoeveel zuur je aan het spoelwater moet toevoegen om het spoelwater op een gewenste pH te krijgen:

| Bron Pl   | lasmolen / Mookerheide 🔹 🔻 | Aanzuren met | Melkzuur 🔻 | Gewenste pH   | 5,6  | (   | Bereken |
|-----------|----------------------------|--------------|------------|---------------|------|-----|---------|
| Volume 20 | 0                          | Concentratie | 80         | Benodigd zuur | 2,06 | ml. |         |

- Kies bij 'Bron' het waterprofiel
- Geef het volume in dat je wilt aanzuren
- Kies een zuur (melkzuur of fosorzuur)
- Geef het percentege van de zuuroplossing in
- Geef de gewenste pH in
- Klik op 'Bereken'

Spoolwater

• BierManager vertelt je nu hoeveel zuur je moet toevoegen

# 5.7 **Overzichten / check-list / export fora**

Met BierManager kun je een aantal overzichten maken. Hiervoor bevinden zich onder op het tabblad 'Recept - Basis' een aantal knoppen:

#### 5.7.1 **Recept overzicht**

De functie Recept-overzicht maakt een PDF document waarin de relevante gegevens van het recept zijn opgenomen.

### 5.7.2 Checklist

Deze functie maakt een checklist welke bedoeld is om tijdens het brouwen bij de hand te houden. Indien gewenst kun je elke stap er op af strepen om zo te voorkomen dat je dingen vergeet.

Ook de checklist is in de vorm van een PDF document.

### 5.7.3 Export fora

### Export t.b.v. Vlaams hobybrouw forum / Export t.b.v. Nederlands hobbybrouwforum

Deze functie genereert een export van je recept in forum-opmaak in het clipboard van je computer. Deze export wordt ook op het scherm getoond.

Nadat je deze functie hebt gebruikt, kun je in het betreffende forum met de toets-combinatie <CONTROL>V of met rechter muisklik en dan 'Plakken' of 'Paste' (afhankelijk van of je eenNederlandstalige of Engelstalige Windows versie hebt) het recept op het forum posten.

Opgelet: de structuur van de forumopmaak is voor het Nederlandse forum (hobbybrouwen.nl) en het Vlaamse forum (vlaamshobbybrouwforum.be) een beetje verschillend. Vandaar dat elk forum zijn eigen functie heeft.

### 5.7.4 Export BeerXML

Beer XML is een bestandsformaat dat je kunt gebruiken om recepten vanuit een brouwprogramma te exporteren, en in een ander brouwprogramma te importeren. Op deze manier kun je recepten uitwisselen zonder ze te hoeven overtypen.

Met behulp van deze functie kun je zo'n XML bestand voor het betreffende recept maken.

# 5.8 Gegevens 'Brouwen'

Op het tabblad 'Metingen op de brouwdag' kun je alle gegevens vastleggen die je tijdens het brouwen meet, en ook gegevens m.b.t. de vergisting vastleggen:

| Overzicht recepten Recept - Bas | is Maischen, Wa | terhoeveelheden, V        | /ergisting | Waterbehandeling | Brouwen     | Brouwsels        |              |           |          |
|---------------------------------|-----------------|---------------------------|------------|------------------|-------------|------------------|--------------|-----------|----------|
| Metingen op de brouwdag         |                 |                           |            |                  |             |                  |              |           |          |
| Metingen brouwdag ——            |                 |                           |            | Aanteke          | ningen / e  | xtra meting      | en brouwsel  |           |          |
| Datum                           | 12-7-2021 15    |                           |            |                  |             |                  |              |           | <u>^</u> |
|                                 | Gepland         | Gemeten /<br>gerealiseerd | Verschil   |                  |             |                  |              |           |          |
| pH Maischen                     |                 | 5,4                       |            |                  |             |                  |              |           |          |
| SG eind maischen                | 1,059           | 1,06                      | +1,7%      |                  |             |                  |              |           |          |
|                                 |                 |                           |            |                  |             |                  |              |           | -        |
|                                 |                 |                           |            |                  |             |                  |              |           |          |
|                                 |                 |                           |            | Vergistin        | g           |                  |              |           |          |
| Volume begin koken              | 23.7            | 23.7                      | +0%        | Startte          | emp. hoof   | dvergisting      | 18           |           |          |
| SC aind kaken                   | 1.060           | 1.071                     | 12.0%      | Max. te          | emp. hoof   | dvergisting      | 20           |           |          |
| SG eind koken                   | 1,069           | 1,071                     | +2,9%      | Eind te          | emp. hoof   | dvergisting      | 20           |           |          |
| Volume eind koken               | 20,5            | 20,5                      | +0%        |                  |             |                  |              |           |          |
| Volume naar gistvat             | 20              | 20                        |            | ( ) (            | Datum star  | rt nagisting     | 16-7-2021 15 |           |          |
|                                 |                 |                           |            | Te               | emperatuu   | ır nagisting     | 0            |           |          |
| Rendement                       | +80%            | +82,5%                    |            |                  | Datum st    | art lageren      | 21-7-2021 15 |           |          |
|                                 |                 |                           |            |                  | Temperatu   | -<br>uur lageren | 5            |           |          |
|                                 |                 |                           |            |                  | Finddat     | um lageren       |              |           |          |
| Extra water in gistvat          | 0               | 0,5                       |            |                  | chiadatt    | Find CC          | 1.007        | Voorspold | 1.006    |
| Volume in gistvat               | 20              | 20,5                      |            |                  |             |                  | 1,007        | voorspeld | 1,000    |
| SG in distvat                   |                 | 1.069                     |            | Schijnt          | oare vergis | stingsgraad      | 90           |           |          |
| Jo in gistvat                   |                 | .,                        |            | Alcoho           | ol % (voor  | hergisting)      | +8,1%        | Voorspeld | +8,2%    |
|                                 |                 |                           |            |                  |             |                  |              | A         |          |
|                                 |                 |                           |            |                  |             |                  |              | Annule    | Opsiaan  |

Allereerst de 'Metingen brouwdag': in de linker kolom zie je de waardes berekend aan de hand van het ingevoerde recept. In de rechter kolom kun je de daadwerkelijk gemeten waardes invoeren. Vervolgens toont BierManager rehts naast de ingevoerde waardes de procentuele verschillen tussen de berekende en gerealiseerde waardes.

In het rechter vak kun je aantekeningen m.b.t. de vergisting registreren.

# 5.9 Werken met Brouwsels

Bij een recept kun je op de tab 'Brouwen' ook de gegevens van je brouwsessie zoals meetresultaten, datum e.d. vastleggen. Maar misschien wil je een recept wel vaker dan een keer brouwen. BierManager heeft daarom de mogelijkheid om bij je recepten aparte 'Brouwsels' te registreren.

Op het tabblad 'Overzicht recepten' zie je onder het grid met recepten een kleiner grid. Wanneer je in het grid recepten een recept aaklikt, dan worden in het onderste grid de brouwsels getoond die bij dat recept horen:

| 🐻 BierN | Aanager versie 0.99 Beta 1                                           |             |                                  |       |        |     |                | ×      |
|---------|----------------------------------------------------------------------|-------------|----------------------------------|-------|--------|-----|----------------|--------|
| Bestand | Systeem XML Import/Export Help                                       |             |                                  |       |        |     |                |        |
| Pecer   | Hulpmiddelen                                                         |             |                                  |       |        |     |                |        |
| Nece    | hapmadelen                                                           |             |                                  |       |        |     |                |        |
| _TEST 3 | ×                                                                    |             |                                  |       |        |     |                |        |
| Overzic | ht recepten Recept - Basis Maischen, Waterhoeveelheden, Vergisting V | Vaterbehand | deling Brouwen Brouwsels         |       |        |     |                |        |
|         |                                                                      |             |                                  |       |        |     |                |        |
| Filter  | Activeer filter Reset filter Nieuw recept                            | Verwijder   | recept                           |       |        |     |                |        |
| ld      | Naam                                                                 |             | Stijl                            | OG    | ABV    | IBU | EBC            |        |
| 158     | _sjoef blond 202102                                                  |             | Belgian Golden Strong Ale (BJCP) | 1,071 | 8,0    | 22  | 8              |        |
| 164     | _Skuumkoppe 202104                                                   |             | (B) Dunkelweizen (BJCP)          | 1,055 | 5,9    | 15  | 23             |        |
| 129     | _Smash boek zelf bier brouwen                                        |             | Pale Ale (Belgisch)              | 0,000 | -131,2 | 0   | 0              |        |
| 134     | _Speciale Belge (boek Adrie Otte)                                    |             | Pale Ale (Belgisch)              | 1,048 | 5,2    | 29  | 25             |        |
| 163     | _Speciale Belge 202104                                               |             | (A) Pale Ale (Belgisch) (BKG)    | 1,049 | 4,9    | 24  | 20             | =      |
| 137     | _Speciale Belge Aangepast                                            |             | Pale Ale (Belgisch)              | 1,047 | 5,1    | 16  | 34             |        |
| 166     | _TEST                                                                |             |                                  | 1,000 | -1,0   | 0   | 0              |        |
| 139     | _TEST 2 YYYY                                                         |             | Tripel                           | 1,069 | 7,4    | 27  | 7              |        |
| 141     | _TEST 3                                                              |             | (A) Belgian Blond Ale (BJCP)     | 1,045 | 4,5    | 16  | 6              |        |
| 160     | _test waterbehandeling 2                                             |             | (C) Tripel (BKG)                 | 1,065 | 7,3    | 27  | 37             |        |
| 138     | _TEST waterbehandeling en rekenenXX                                  |             | (C) Tripel (BKG)                 | 1,076 | 8,6    | 12  | 28             |        |
| 146     | _Tripel december 2020                                                |             | (C) Tripel (BKG)                 | 1,080 | 9,2    | 36  | 10             |        |
| 61      | Altes Pferd                                                          |             | Alt                              | 1,049 | 4,9    | 43  | 13             |        |
| 20      | Amerikaanse Amber Ale                                                |             | Amber-Red (American)             | 1,051 | 5,6    | 37  | 13             |        |
| 72      | Amerikaanse Amber Ale                                                |             | Amber-Red (American)             | 1,066 | 7,5    | 73  | 16             |        |
| 32      | Amerikaanse Barley Wine                                              |             | Barley Wine                      | 1,103 | 12,4   | 129 | 17             |        |
| 2       | Amerikaanse Blonde Ale                                               |             | Blond                            | 1,051 | 5,7    | 21  | 5              |        |
| 83      | Amerikaanse Brown Ale                                                |             | Brown Ale                        | 1,049 | 5,3    | 42  | 18             |        |
| 91      | Amerikaanse Dark Lager                                               |             | Dark Lager                       | 1,051 | 5,6    | 12  | 20             |        |
| 17      | Amerikaanse Stout                                                    |             | Amerikaanse Stout                | 1,074 | 8,6    | 102 | 42             |        |
| 117     | Aventinus                                                            |             | Weizen(doppel)bock               | 1,068 | 7,8    | 23  | 17             | *      |
| Brou    | wsels                                                                |             |                                  |       |        |     |                |        |
|         |                                                                      |             |                                  |       |        |     |                |        |
| ld      | Omschrijving                                                         | Datum       | Volume                           |       |        |     | Selecteer brou | uwsel  |
| 157     | Brouwsel: <20210128> _TEST 3                                         | 01-01-1900  | 20                               |       |        |     |                |        |
| 169     | Brouwsel: <20210625> _TEST 3                                         | 01-01-1900  | 20                               |       |        |     | Ververs lijs   | st     |
|         |                                                                      |             |                                  |       |        |     | Verwijder brou | Inveal |
|         |                                                                      |             |                                  |       |        | L   | verwijder brot | awser  |
|         |                                                                      |             |                                  |       |        |     |                |        |
|         |                                                                      |             |                                  |       |        |     |                |        |
|         |                                                                      |             |                                  |       |        |     |                |        |
|         |                                                                      |             |                                  |       |        |     |                |        |
|         |                                                                      |             |                                  |       |        |     |                |        |

Wanneer je in BierManager bij een recept een brouwsel aanmaakt, dan wordt er eigenllijk een kopie van het recept aangemaakt, maar BierManager 'weet' dan dat dit geen 'normaal' recept is maar een brouwsel dat bij een ander recept hoort.

### 5.9.1 Een nieuw brouwsel maken

Een brouwsel maken gaat als volgt:

• Selecteer eerst het recept waarvan je een brouwsel wilt maken

• Ga dan naar de tab 'Brouwsels', en klik daar op de knop 'Maak brouwsel'

| 🝺 BierManager versie 0.99 Beta 1                                            |              |               |           |
|-----------------------------------------------------------------------------|--------------|---------------|-----------|
| Bestand Systeem XML Import/Export Help                                      |              |               |           |
| Recepten Hulpmiddelen                                                       |              |               |           |
| Overzicht recepten Recept - Basis Maischen, Waterhoeveelheden, Vergisting V | Waterbehand  | eling Brouwen | Brouwsels |
| Maak brouwsel Selecteer brouwsel Ververs lijst Verv                         | vijder brouv | wsel          |           |
| Id Omschrijving                                                             | Datum        | Volume        |           |
|                                                                             |              |               |           |

• BierManager maakt dan een brouwsel aan, en toont het brouwsel direct in een apart hoofd-tab in het programma:

| 📁 BierManager versie 0.99 Beta 1                                                |            |
|---------------------------------------------------------------------------------|------------|
| Bestand Systeem XML Import/Export Help                                          |            |
| Recepten Hulpmiddelen                                                           |            |
| _TEST 3 X Brouwsel X                                                            |            |
| Recept - Basis Maischen, Waterhoeveelheden, Vergisting Waterbehandeling Brouwen |            |
| Algemeen                                                                        | Resultaten |
| Code Installatie BrewMonk 30 •                                                  | OG (Begin  |
| Naam Brouwsel: <20210625> _TEST 3 Extr.rendement 75                             | FG (Eind   |
|                                                                                 |            |

Opmerking: als je goed kijkt dan zie je dat dit brouwselscherm heel veel lijkt op het normale recepten scherm, maar dat de tabs 'Overzicht recepten' en 'Brouwsels' ontbreken.

- Je kunt met dit brouwsel nu alles doen wat je ook met een 'normaal' recept kunt doen, dus ook de ingredienten wijzigen en er zelfs een compleet ander bier van maken (maar dat is natuurlijk niet logisch om te doen!)
- Wanneer je terug gaat naar het eerste receptenscherm, en daar klikt op de knop 'Ververs lijst', dan zie je dat het zojuist aangemaakt brouwsel in het grid wordt getoond:

| _TEST 3                                                           | X Brouwsel X                                                      |      |              |         |       |           |  |
|-------------------------------------------------------------------|-------------------------------------------------------------------|------|--------------|---------|-------|-----------|--|
| Overzio                                                           | ht recepten Recept - Basis Maischen, Waterhoeveelheden, Vergistir | ng ۱ | Waterbehande | ling Br | ouwen | Brouwsels |  |
| Maak brouwsel Selecteer brouwsel Ververs lijst Verwijder brouwsel |                                                                   |      |              |         |       |           |  |
| Id                                                                | Omschrijving                                                      |      | Datum        | Volume  |       |           |  |
| 169 Brouwsel: <20210625> _TEST 3 01-01-1900 20                    |                                                                   |      |              |         |       |           |  |
|                                                                   |                                                                   |      |              |         |       |           |  |

### 5.9.2 Een bestaand brouwsel opzoeken

Een bestaand brouwsel opzoeken gaat als volgt:

#### • Zoek het recept op waar het brouwsel bijhoort, en selecteer dat:

| 🐻 Bierl | BierManager versie 0.99 Beta 1                                               |                                  |       |        |     |                    |  |  |  |
|---------|------------------------------------------------------------------------------|----------------------------------|-------|--------|-----|--------------------|--|--|--|
| Bestand | Bestand Systeem XMLImport/Export Help                                        |                                  |       |        |     |                    |  |  |  |
| Rece    | nten Hulpmiddelen                                                            |                                  |       |        |     |                    |  |  |  |
| TECT 0  |                                                                              |                                  |       |        |     |                    |  |  |  |
| _IESI 3 |                                                                              |                                  |       |        |     |                    |  |  |  |
| Overzio | ht recepten Recept - Basis Maischen, Waterhoeveelheden, Vergisting Waterbeha | ndeling Brouwen Brouwsels        |       |        |     |                    |  |  |  |
| Filter  | Activeer filter Reset filter Nieuw recept Verwijde                           | er recept                        |       |        |     |                    |  |  |  |
| ld      | Naam                                                                         | Stijl                            | OG    | ABV    | IBU | EBC                |  |  |  |
| 162     | Palmer test 1 blz 161 APA 7 gallon                                           | American Pale Ale (BJCP)         | 1.054 | 0.0    | 0   | 6 🔺                |  |  |  |
| 167     | _Pils                                                                        | (A) Pilsener (Urtyp) (BKG)       | 1,044 | 5,0    | 35  | 7                  |  |  |  |
| 142     | _Quadrupel try 1                                                             | Quadrupel                        | 1,086 | 9,9    | 31  | 35                 |  |  |  |
| 143     | _Quadrupel try 2                                                             | Quadrupel                        | 1,082 | 9,4    | 21  | 39 =               |  |  |  |
| 144     | _Quadrupel try 3                                                             | Quadrupel                        | 1,082 | 10,0   | 15  | 33                 |  |  |  |
| 158     | _sjoef blond 202102                                                          | Belgian Golden Strong Ale (BJCP) | 1,071 | 8,0    | 22  | 8                  |  |  |  |
| 164     | _Skuumkoppe 202104                                                           | (B) Dunkelweizen (BJCP)          | 1,055 | 5,9    | 15  | 23                 |  |  |  |
| 129     | _Smash boek zelf bier brouwen                                                | Pale Ale (Belgisch)              | 0,000 | -131,2 | 0   | 0                  |  |  |  |
| 134     | _Speciale Belge (boek Adrie Otte)                                            | Pale Ale (Belgisch)              | 1,048 | 5,2    | 29  | 25                 |  |  |  |
| 163     | _Speciale Belge 202104                                                       | (A) Pale Ale (Belgisch) (BKG)    | 1,049 | 4,9    | 24  | 20                 |  |  |  |
| 137     | _Speciale Belge Aangepast                                                    | Pale Ale (Belgisch) 1,4          |       | 5,1    | 16  | 34                 |  |  |  |
| 166     | _TEST                                                                        | 1,000 -1,0 0                     |       |        | 0   | 0                  |  |  |  |
| 139     | _TEST 2 YYYY                                                                 | Tripel                           | 1,069 | 7,4    | 27  | 7                  |  |  |  |
| 141     | _TEST 3                                                                      | (A) Belgian Blond Ale (BJCP)     | 1,045 | 4,5    | 16  | 6                  |  |  |  |
| 160     | _test waterbehandeling 2                                                     | (C) Tripel (BKG)                 | 1,065 | 7,3    | 27  | 37                 |  |  |  |
| 138     | _TEST waterbehandeling en rekenenXX                                          | (C) Tripel (BKG)                 | 1,076 | 8,6    | 12  | 28                 |  |  |  |
| 146     | _Tripel december 2020                                                        | (C) Tripel (BKG)                 | 1,080 | 9,2    | 36  | 10                 |  |  |  |
| 61      | Altes Pferd                                                                  | Alt                              | 1,049 | 4,9    | 43  | 13                 |  |  |  |
| 20      | Amerikaanse Amber Ale                                                        | Amber-Red (American)             | 1,051 | 5,6    | 37  | 13                 |  |  |  |
| 72      | Amerikaanse Amber Ale                                                        | Amber-Red (American)             | 1,066 | 7,5    | 73  | 16                 |  |  |  |
| 32      | Amerikaanse Barley Wine                                                      | Barley Wine                      | 1,103 | 12,4   | 129 | 17 *               |  |  |  |
| Brou    | wsels                                                                        |                                  |       |        |     |                    |  |  |  |
| ld      | Omschrijving Datum                                                           | Volume                           |       |        | S   | electeer brouwsel  |  |  |  |
| 169     | 169 Brouwsel: <20210625>_TEST 3 🖉 01-01-1900 20                              |                                  |       |        |     |                    |  |  |  |
|         | · ·                                                                          |                                  |       |        |     | Ververs lijst      |  |  |  |
|         |                                                                              |                                  |       |        | V   | /erwijder brouwsel |  |  |  |
|         |                                                                              |                                  |       |        |     |                    |  |  |  |

# • Klik vervolgens in het onderste grid op het brouwsel, en klik dan op de knop 'Selecteer brouwsel':

|      |                                     |           |                              | .,    | .,   | -      | -            |    |
|------|-------------------------------------|-----------|------------------------------|-------|------|--------|--------------|----|
| 139  | _TEST 2 YYYY                        |           |                              |       | 7,4  | 27     | 7            | 1  |
| 141  | _TEST 3                             |           | (A) Belgian Blond Ale (BJCP) | 1,045 | 4,5  | 16     | 6            |    |
| 160  | _test waterbehandeling 2            |           | (C) Tripel (BKG)             | 1,065 | 7,3  | 27     | 37           |    |
| 138  | _TEST waterbehandeling en rekenenXX |           | (C) Tripel (BKG)             | 1,076 | 8,6  | 12     | 28           |    |
| 146  | _Tripel december 2020               |           | (C) Tripel (BKG)             | 1,080 | 9,2  | 36     | 10           |    |
| 61   | Altes Pferd                         |           | Alt                          | 1,049 | 4,9  | 43     | 13           |    |
| 20   | Amerikaanse Amber Ale               |           | Amber-Red (American)         | 1,051 | 5,6  | 37     | 13           |    |
| 72   | Amerikaanse Amber Ale               |           | Amber-Red (American)         | 1,066 | 7,5  | 73     | 16           |    |
| 32   | Amerikaanse Barley Wine 🥢           |           | Barley Wine                  | 1,103 | 12,4 | 129    | 17           | Ŧ  |
| Brou | Omschrijving                        | Datum     | Volume                       |       |      | Select | teer brouws  | el |
| 169  | Brouwsel: <20210625> TEST 3         | 01-01-190 | 0 20                         |       |      | Dereet | icci broaws  |    |
| 105  |                                     | 01 01 150 |                              |       |      | Ve     | ervers lijst |    |
|      |                                     |           |                              |       |      | Verwij | der brouws   | el |

• Het brouwsel wordt nu in een apart scherm geopend

# 6 HULPMIDDELEN / UTILITIES

Wanneer je de functie 'Hulpmiddelen' kiest, dan verschijnt er een scherm met een aantal tabbladen:

- Alcohol percentage
- Refractometer berekeningen
- Gist starter
- Bottelsuiker

### 6.1 Alcohol percentage berekenen

| Hulpmiddelen X             |                     |         |              |              |  |  |  |
|----------------------------|---------------------|---------|--------------|--------------|--|--|--|
| Alcohol percentage         | Refractometer berek | eningen | Gist starter | Bottelsuiker |  |  |  |
|                            |                     |         |              |              |  |  |  |
| SG Begi                    | n 1,082             |         |              |              |  |  |  |
| SG Ein                     | d 1,015             |         |              |              |  |  |  |
| Alcohol %Vo                | 8,70                | % Vol   |              |              |  |  |  |
| SVO                        | G 82                | %       |              |              |  |  |  |
| Bereken alcohol percentage |                     |         |              |              |  |  |  |

Als je hier het begin SG en het eind SG invoert, dan rekent BierManager het alcohol percentage (ABV) en de schijnbare vergistingsgraad (SVG) uit.

### 6.2 Refracometer berekeningen

Op het tabblad 'Refractometer berekeningen' kun je een aantal berekeningen uitvoeren m.b.t. wat je met een refractomer meet.

| Hulpmiddelen X                                               |                            |              |              |              |     |     |
|--------------------------------------------------------------|----------------------------|--------------|--------------|--------------|-----|-----|
| Alcohol percentage                                           | Refractometer berekeningen | Gist starter | Bottelsuiker |              |     |     |
| Pre-fermentatie                                              | Brix naar SG               |              |              |              |     |     |
| Gemeten Brix                                                 |                            |              | SG           |              |     |     |
| 0                                                            | Bere                       | eken SG      |              | ]            |     |     |
| Brix naar SG ged                                             | urende fermentatie         |              |              |              |     |     |
| Origineel Brix                                               | Huidige Brix               |              | Origineel SG | Huidig SG    | ABV | SVG |
| 0                                                            | 0 Bereker                  | n beide SGs  |              |              |     |     |
| Alcohol percentage en origineel SG o.b.v. huidige Brix en SG |                            |              |              |              |     |     |
| Huidige Brix                                                 | Huidige SG                 |              | Alc. % (ABV) | Origineel SG |     |     |
| 0                                                            | 0 Bere                     | ken ABV      |              |              | ]   |     |

### 6.2.1 **Pre-fermentatie Brix naar SG**

Deze berekening kun je gebruiken om de met de refractometer gemeten Brix waarde om te rekenen naar soortelijk gewicht (SG of in het Engels OG) als er nog geen vergisting heeft plaatsgevonden.

| Pre-fermentatie Brix naar SG |                  |
|------------------------------|------------------|
| Gemeten Brix                 | SG               |
| 16,5                         | Bereken SG 1,068 |

Voer de gemeten Brix waarde in, en klik op 'Bereken SG'.

# 6.2.2 Brix naar SG gedurende fermentatie

Wanneer er al vergisting heeft plaatsgevonden, kun je de met ee refractometer gemeten Brix waarde niet rechtstreeks omrekenen naar SG. Je moet dan een redelijkingewikkelde formule gebruiken, waarin je ook de Brix waarde op het moment dat de vergisting begon mee wordt genomen.

| ſ | Brix naar SG gedurende fermentatie |              |                   |              |           |      |     |
|---|------------------------------------|--------------|-------------------|--------------|-----------|------|-----|
| l | Origineel Brix                     | Huidige Brix |                   | Origineel SG | Huidig SG | ABV  | SVG |
| l | 16,5                               | 9,5          | Bereken beide SGs | 1,068        | 1,019     | 6,4% | 72% |

Voer de Brix waarde bij het begin van de vergisting in, en de huidige brix waarde, en klik op 'Bereken beide SG's".

# 6.2.3 Alcohol percentage en origineel SG o.b.v. huidige Brix en SG

Wanneer je van een bier met een refractometer de Brix waarde meet, en met een hydrometer ('dobber') het SG, dan kun je het oorspronkelijk begin SG en het alcohol percentage berekenen. Deze berekening is overigens wel slechts een 'grove benadering'.

| Alcohol percentage en origineel SG o.b.v. huidige Brix en SG |            |             |              |              |   |  |
|--------------------------------------------------------------|------------|-------------|--------------|--------------|---|--|
| Huidige Brix                                                 | Huidige SG |             | Alc. % (ABV) | Origineel SG |   |  |
| 8,2                                                          | 1,013      | Bereken ABV | 6,5          | 1,064        | ] |  |

# 6.3 **Gist starters en benodigde hoeveelheden gist**

Biermanager kan je helpen bij het berekenen van een giststarter. Ook kun je hier bepalen hoeveel gram korrelgist je nodig hebt, indien je daarmee werkt.

Om maar direct met de deur in huis te vallen: deze berekeningen en formules zijn nogal 'wazige materie'. Wanneer je gaat opzoeken welke methodes en formules hiervoor allemaal bestaan, dan wordt al snel duidelijk de diverse deskundigen er nogal verschillende opvattingen op na houden.

Ik heb een aantal veelgebruikte methodes geïmplementeerd. Welke het beste is? Ik zou het niet weten. Zelf gebruik ik meestal de methode van Kai Troester.

| Alcohol percentage Refractometer berekeningen Gist starter Bottelsuiker |                                  |  |  |  |  |
|-------------------------------------------------------------------------|----------------------------------|--|--|--|--|
| Start                                                                   |                                  |  |  |  |  |
| Gistbron                                                                | C. Depot uit fles 🔹              |  |  |  |  |
| Vitaliteit (%)                                                          | 20                               |  |  |  |  |
| Volume (ml)                                                             | 20                               |  |  |  |  |
| Aantal cellen (miljard)                                                 | 6                                |  |  |  |  |
| Te vergisten wort                                                       |                                  |  |  |  |  |
| Volume (I)                                                              | 20                               |  |  |  |  |
| sa                                                                      | 1,07                             |  |  |  |  |
| Type gisting                                                            | B. Bovengist 0.75 (aanbevolen)   |  |  |  |  |
| Cellen nodig (miljard)                                                  | 254 (Korrelgist: 14 tot 31 gram) |  |  |  |  |
| Kweekstappen                                                            |                                  |  |  |  |  |
| Type opkweek                                                            | D. Roeren (Kai Troester)         |  |  |  |  |
| Max. volume per stap (I)                                                | 1,5                              |  |  |  |  |
| Stap Volume (I)                                                         | Cellen eind (miljard)            |  |  |  |  |
| 1 1,5                                                                   | 207                              |  |  |  |  |
| 2 1,5                                                                   | 403                              |  |  |  |  |
|                                                                         |                                  |  |  |  |  |
|                                                                         | Ť                                |  |  |  |  |

Het proces van een giststarter berekenen gaat in drie stappen:

- 1. Bepalen hoeveel gistcellen je beschikbaar hebt.
- 2. Bepalen hoeveel gistcellen je nodig hebt
- 3. Op basis van die gegevens bepalen hoe groot je starter moet zijn, en in hoeveel opkweekstappen je moet doen om voldoende gistcellen te vergrijgen.

• Kies eerst je gistbron:

| Start                   |                     |   |
|-------------------------|---------------------|---|
| Gistbron                | B. Gistslurry       |   |
| Vitaliteit (%)          | A. Activator Wyeast | ß |
|                         | B. Gistslurry       |   |
| Volume (ml)             | C. Depot uit fles   |   |
| Aantal cellen (miljard) | 15                  |   |

Vul vervolgens het percentage vitale gistcellen en het volume in.
 (Als je als gistbron Activator Wyeast hebt gekozen is het volume niet relevant, en kan dan ook niet worden ingevuld.)

| Start                   |                     |  |
|-------------------------|---------------------|--|
| Gistbron                | C. Depot uit fles 🔹 |  |
| Vitaliteit (%)          | 20                  |  |
| Volume (ml)             | 20                  |  |
| Aantal cellen (miljard) | 6                   |  |

### Stap 2 – bepalen hoeveel gistcellen je nodig hebt

• Vul het volume en SH van het te vergisten wort in.

| Te vergisten wort      |                                  |
|------------------------|----------------------------------|
| Volume (I)             | 18                               |
| SG                     | 1,079                            |
| Type gisting           | B. Bovengist 0.75 (aanbevolen)   |
| Cellen nodig (miljard) | 256 (Korrelgist: 14 tot 32 gram) |

• Kies vervolgens het type gisting:

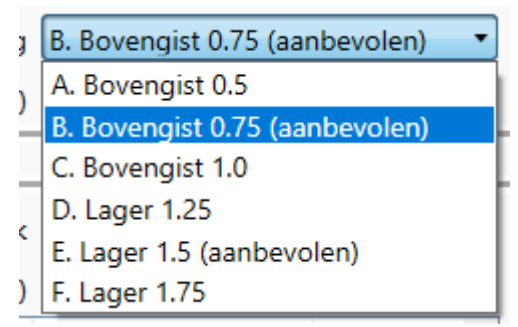

#### Stap 3 - kies opkweek methode en volume van de starter

• Kies eerst de type en berekeningsmethode van opkweken:

| Type opkweek      | D. Roeren (Kai Troester)                                                 |
|-------------------|--------------------------------------------------------------------------|
| lume per stap (I) | A. Beluchten bij aanvang (BrouwHulp)<br>B. Continu beluchten (BrouwHulp) |
| Volume (I)        | C. Roeren (BrouwHulp)                                                    |
| 2,0               | D. Roeren (Kai Troester)                                                 |
|                   | E. Mr Malty Simple starter                                               |
|                   | F. Mr Malty Stirred starter                                              |

en het maximum volume van de giststarter

• Als je vervolgens op de knop 'Bereken' klikt, vertelt BierManager je hoeveel stappen je moet uitvoeren, en tot hoeveel gistcellen dat leidt:

| Alcohol percentage | Refractom     | eter berekeningen                | Gist st | arter | Bottelsuik | er      |
|--------------------|---------------|----------------------------------|---------|-------|------------|---------|
| Start              |               |                                  |         |       |            |         |
|                    | Gistbron      | C. Depot uit fles 🔹              |         |       |            |         |
| v                  | italiteit (%) | 20                               |         |       |            |         |
| V                  | olume (ml)    | 20                               |         |       |            |         |
| Aantal celle       | en (miljard)  | 6                                |         |       |            |         |
| Te vergisten wo    | rt            |                                  |         |       |            |         |
|                    | Volume (l)    | 18                               |         |       |            |         |
|                    | SG            | 1,079                            |         |       |            |         |
| Ту                 | /pe gisting   | B. Bovengist 0.75 (aanbevolen)   |         |       |            |         |
| Cellen nod         | ig (miljard)  | 256 (Korrelgist: 14 tot 32 gram) |         |       |            |         |
| Kweekstappen       |               |                                  |         |       |            |         |
| Тур                | e opkweek     | D. Roeren (Kai                   | Troeste | r)    | •          |         |
| Max. volume        | per stap (l)  | 2                                |         |       |            |         |
| Stap V             | olume (l)     | Cellen eind (mil                 | jard)   |       |            | Bereken |
| 1 2,               | 0             | 274                              |         |       | *          |         |
|                    |               |                                  |         |       |            |         |
|                    |               |                                  |         |       | Ŧ          |         |

# 6.4 Bottelsuiker

### Hoeveelheid bottelsuiker per liter berekenen

Op het tabblad 'Bottelsuiker' kun je berekenen hoeveel bottelsuiker je moet gebruiken om de gewenste hoeveelheid CO2 in je bier te krijgen.

| Hulpmiddelen X                                 |                       |               |                                                                                    |   |
|------------------------------------------------|-----------------------|---------------|------------------------------------------------------------------------------------|---|
| Alcohol percentage Refractometer berekeningen  | Gist starter Bottelsu | uiker         |                                                                                    |   |
| Bottelsuiker hoeveelheid berekenen             |                       |               |                                                                                    |   |
| Gewenst koolzuur (volumes CO2)                 | 3                     |               | Vol. = liter CO2 per liter bier<br>Engelse ales: 1,5 - 2,0                         | * |
| (gram CO2/I)                                   | 5,4                   |               | Porter en stout: 1,7 - 2,3<br>Belgisch bier algemeen: 1 9 - 2.4                    |   |
| Laatste vergistingstemperatuur (°C)            | 21                    |               | Belgisch blond: 2,5 - 3,9<br>Trinch 2 0 - 2 0                                      |   |
| CO2 reeds in bier (volumes CO2)                | 0,84                  |               | Amerikaanse ales: 2,2 - 2,7                                                        |   |
| Bottelsuiker (g/l bier)                        | 8,7                   |               | Europese lagers: 2,2 - 2,7<br>Pils 2,5 tot 3,0                                     |   |
| Totaal aantal liters                           | 18                    |               | Belgische lambic: 2,4 - 2,8<br>Amerikaans tarwebier: 2,7 - 3,3                     |   |
| Totaale hoeveelheid bottelsuiker (sucrose) (g) | 156,3 B               | ereken suiker | Duits tarwebier (Weizen): 3,3 - 4,5<br>NB: BKG hanteert gram per liter i.p.v. Vol. |   |
| Dextrose (g)                                   | 171,7                 |               | 1 Vol. is ongeveer 2 gram per liter.<br>Bronnen: How to brew (John Palmer), BKG"   |   |
| DME (g)                                        | 229,8                 |               |                                                                                    |   |
|                                                |                       |               |                                                                                    |   |

De werkwijze is als volgt:

- Geef het gewenste koolzuur volume in (NB soms wordt in boeken e.d. gewerkt met 'volumes CO2', soms met 'gram CO2 per liter'. Biemanager werkt met 'Volumes CO2', maar geeft na invoeren daarvan wel de overeenstemmende 'grammen / liter' weer.)
- Geef de laatste vergistingstemperatuur in
- Geef het aantal liters te bottelen bier in
- Klik op de knop 'bereken suiker'

Vervolgens wordt de benodigde hoeveelheid suiker, en ook de overeenkomende hoeveelheden dextrose en DME (Droog Mout Extract) getoond.

### Toe te voegen suikeroplossing berekenen

Wanneer je hebt berekend hoeveel suiker je per liter bier moet toevoegen, kun je een suikeroplossing maken, en deze per flesje toedienen. Dit kun je als volgt berekenen:

- Voer de hoeveelheid suiker in
- Voer in in hoeveel water je dze suiker oplost
- Het programma berekent de hoeveelheid suiker oplossing die dit oplevert
- De hoeveelheid suiker per liter bier heeft het programma al overgenomen uit het bovenste deel van het scherm, je kunt dit echter aanpassen als je dat wilt
- Voer de inhoud per flesje in
- Het prohramma rekent nu uit hoeveel suiker oplossing je per flesje moet toevoegen:

| Bo | ottelsuiker dosering per fles     |       |         |  |
|----|-----------------------------------|-------|---------|--|
|    | 51                                |       |         |  |
|    | Hoeveelheid suiker (gram)         | 100   |         |  |
|    | Hoeveelheid water (ml)            | 200   |         |  |
|    | Hoeveelheid suiker-oplossing (ml) | 262,5 |         |  |
|    | Gram suiker / liter bier gewenst  | 8,7   |         |  |
|    | Inhoud flesjes (cl)               | 30    |         |  |
|    | Suikeroplossing per flesje (ml)   | 6,85  | Bereken |  |
| L  |                                   |       |         |  |

# 7 ONDERHOUD BASIS GEGEVENS

# 7.1 Algemeen

Met basisgegevens worden de gegevens bedoeld die je nodig hebt om recepten en brouwsels te kunnen invoeren en door te rekenen. De schermen om deze gegevens te kunnen onderhouden kun je openen vie de volgende menu-opties:

| 🍺 BierManager versie 0.99 Beta 1 |       |              |           |  |  |  |  |
|----------------------------------|-------|--------------|-----------|--|--|--|--|
| Bestand Systeem XML Import Help  |       |              |           |  |  |  |  |
|                                  | Rece  | epten        |           |  |  |  |  |
|                                  | Verg  | gistbare ing | rediënten |  |  |  |  |
|                                  | Нор   | soorten      |           |  |  |  |  |
|                                  | Gist  | soorten      |           |  |  |  |  |
|                                  | Ove   | rige ingred  | iënten    |  |  |  |  |
|                                  | Wat   | er profieler | n         |  |  |  |  |
|                                  | Insta | allaties     |           |  |  |  |  |
|                                  | Bier  | stijlen      |           |  |  |  |  |
| Hulpmiddelen                     |       |              |           |  |  |  |  |
|                                  | Sluit | ten          |           |  |  |  |  |

Bij de meeste schermen voor onderhoud van de basisgegevens is een filter functie ingebouwd. Zie bijvoorbeeld dit schermafdrukje uit het scherm 'Vergistbare ingredienten'. Als je in de filter textbox b.v. het woord 'pils' invoert, en vervolgens op de knop 'Filter' klikt, dan worden alle ingredienten getoond waar in de naam de letter 'pils' voorkomen:

| Vergistbare ingrediënten X             |                        |                   |  |  |  |  |
|----------------------------------------|------------------------|-------------------|--|--|--|--|
| Zoek:                                  | pils                   | Filter Reset      |  |  |  |  |
| Levera                                 | ncier                  | Naam              |  |  |  |  |
| De Swaen GreenSwaen Pilsner            |                        |                   |  |  |  |  |
| De Swa                                 | De Swaen Swaen Pilsner |                   |  |  |  |  |
| Dingen                                 | Dingemans Pilsmout     |                   |  |  |  |  |
| Weyerr                                 | mann                   | Bohemian pilsmout |  |  |  |  |
| Weyerr                                 | mann                   | Cara-pils         |  |  |  |  |
| Weyerr                                 | mann                   | Pilsmout          |  |  |  |  |
| Weyerr                                 | mann                   | Premium pilsmout  |  |  |  |  |
| Weyermann Vloergemoute Bohemian Pilsmc |                        |                   |  |  |  |  |

Deze filter functie maakt geen onderscheid tussen hoofd- en kleine letters.

# 7.2 Mouten en andere vergistbare ingredienten

| Zoek:     pils     Filter     Reset     Nieuw     Verwijder       Leverancier     Naam     Naam     Pilsmout       De Swaen     GreenSwaen Pilsner     Naam     Pilsmout | ld      | I 147     |         |
|----------------------------------------------------------------------------------------------------|---------|-----------|---------|
| Leverancier         Naam         Naam         Pilsmout           De Swaen         GreenSwaen Pilsner         A         A         A                                       |         |           |         |
| De Swaen GreenSwaen Pilsner                                                                                                    |         |           |         |
|                                                                                                    |         |           |         |
| De Swaen Swaen Pilsner                                                                                                    |         |           |         |
| Dingemans Pilsmout Opmerkingen                                                                                                    |         |           | *       |
| Weyermann Bohemian pilsmout                                                                                                    |         |           |         |
| Weyermann Cara-pils                                                                                                    |         |           | Ŧ       |
| Weyermann Pilsmout Type Mout   Potentiele opbr                                                                                                    | engst   | 80,5      | %       |
| Weyermann Premium pilsmout<br>Weyermann Vloergemoute Bohemian Pilsmc Mout type Basismout                                                                                 | Kleur   | r 3       | EBC     |
| Herkomst Duitsland Vocht ge                                                                                                    | ehalte  | 5         | %       |
|                                                                                                    |         |           |         |
| Max. in stort 100 % Grof/fijn ve                                                                                                    | erschil | 0         | %       |
| Maischen nodig Enzymk                                                                                                    | cracht  | 6,286     | °WK     |
| Toevoegen na koken pH in demiwater inger                                                                                                    | voerd   | 5,72      | рН      |
| Toevoegen bij Mash pH in demiwater bere                                                                                                    | ekend   | 5,7       | рН      |
| Base tot p                                                                                                    | oH 5,7  | 0         | mEq/l   |
|                                                                                                    |         |           |         |
|                                                                                                    |         | Annuleren | Opslaan |

Van enkele velden is de betekenis misschien niet direct duidelijk:

- Max in stort: Het aanbevolen maximale percentage (in gewicht) van dit ingrediënt in een batch
- Maischen nodig: WAAR als het wordt aanbevolen om het graan te maischen, ONWAAR als het kan worden geweekt. De waarde WAAR is alleen geschikt voor het type "Graan" of "Adjunct". De standaardwaarde is ONWAAR. Merk op dat dit NIET aangeeft of het graan gemaischt is of niet - het is slechts een aanbeveling die wordt gebruikt bij het formuleren van recepten.
- Grof / fijn verschil: Procentueel verschil tussen de grove korrelopbrengst en de fijne korrelopbrengst. Alleen geschikt voor een type "Grain" of "Adjunct", anders wordt deze waarde genegeerd.
- Vocht gehalte: Percent vocht in het graan. Alleen relevant voor een type "Graan" of "Adjunct", anders wordt deze waarde genegeerd.
- De waardes 'pH in demiwater ingevoerd' en Base tot pH 5,7 zijn alleen relevant als je berekeningen m.b.t. waterbehandeling wilt uitvoeren.

# 7.3 Hop soorten

| Hopsoorten X         |                 |                                                                             |
|----------------------|-----------------|-----------------------------------------------------------------------------|
| Zoek: Filter Reset   | Nieuw           | er                                                                          |
| Naam                 | ld              | 47                                                                          |
| Pride of Ringwood XX |                 |                                                                             |
| Progress             | Name            | Saaz                                                                        |
| Riwaka               | Alfazuur %      | 3.5                                                                         |
| Saaz                 |                 |                                                                             |
| Santiam              | Alfazuur % min. | 2,7                                                                         |
| Saphir               | Alfazuur % max. | 41                                                                          |
| Satus                |                 |                                                                             |
| Simcoe               | Betazuur %      | 3,5                                                                         |
| Sladek               | Hon type        | Aromahon                                                                    |
| Smaragd              | hop type        | Homenop                                                                     |
| Sorachi Ace          | Opmerkingen     | De koning onder de nobele hoppen. Heeft ook fijne bittereigenschappen.      |
| Southern Cross       |                 | Gebruikt voor zeer veel bierstijlen, traditioneel in pilseners en andere    |
| Spalt Select         |                 | Tjechische ondergistende bieren.<br>Aroma: delicaat, mild, jetc bloemachtig |
| Spalter Spalt        |                 | Alona, deleaa, milo, iets bioenaelidg.                                      |
| Sterling             |                 |                                                                             |
| Sticklebract         |                 |                                                                             |
| Strisslespalt        |                 | •                                                                           |
| Styrian Goldings     |                 |                                                                             |
| Summit               |                 |                                                                             |
| Sun                  |                 | Annuleren Opslaan                                                           |
| Super Alpha          |                 |                                                                             |

Bij de gegevens van de hop soorten is het belangrijkste om in te vullen het percentage alfazuur. Dit is nodig om de bitterheid van het recept te kunnen berekenen.

| Gistsoort | en X                              |   |                    |                            |                             |                    |   |    |
|-----------|-----------------------------------|---|--------------------|----------------------------|-----------------------------|--------------------|---|----|
| Zoek:     | Filter Reset                      |   | Nieuw              | ·                          | ld                          | 19                 |   |    |
| Merk      | Naam                              |   | Volledige naam     | Fermentis S-33 SafBrew Ale | e                           |                    |   |    |
| _A_MER    | A_CODE _A_NAAM                    | * |                    |                            |                             | 0.00               |   |    |
| Brewferr  | n Y015 Blanche Ale Yeast          |   | Merk / leverancier | Fermentis                  | Code                        | \$-33              |   |    |
| Brewferr  | n Y016 Lager Yeast                |   | Name               | SafBrew Ale                |                             |                    |   |    |
| Coopers   | - Cooper Ale                      | Ξ |                    |                            |                             |                    |   |    |
| Coopers   | - Cooper Ale XX                   |   | Opmerkingen        | Veel gebruikte bovengist.  | Gist goed door en heeft een | goed smaakprofiel. | * |    |
| Danstar   | BRY-97 American West Coast Ale    |   |                    |                            |                             |                    |   |    |
| Danstar   | n.a. Abbaye                       | - |                    |                            |                             |                    |   |    |
| Danstar   | n.a. Belle Saison                 |   |                    |                            |                             |                    | * |    |
| Danstar   | n.a. Diamond Lager                |   | Geschiktwoor       | Veel hovengistende hiersti | ilen                        |                    |   |    |
| Danstar   | n.a. London ESB                   |   | Geschikt voor      | veer bovengistende bierst  | Jien                        |                    |   |    |
| Danstar   | n.a. Manchester                   |   |                    |                            |                             |                    | * |    |
| Danstar   | n.a. Munich                       |   |                    |                            | ) <b>.</b>                  | 10                 |   |    |
| Danstar   | n.a. Munich Classic Ale           |   | lype               | Bovengist •                | Min. temperatuur            | 18                 |   | •С |
| Danstar   | n.a. Nottingham                   |   | Gist vorm          | Droog -                    | Max. temperatuur            | 22                 |   | °C |
| Danstar   | n.a. Windsor                      |   |                    |                            |                             |                    |   |    |
| Ferment   | is BE-256 Safale Abbaye           |   | Flocculatie        | Medium 🔻                   | Vergistingsgraad            | 70                 |   | %  |
| Ferment   | is K-97 SafAle German Ale         |   |                    |                            |                             |                    |   |    |
| Ferment   | is S-04 SafAle English Ale        |   |                    |                            |                             |                    |   |    |
| Ferment   | is S-189 SafLager German Lager    |   |                    |                            | An                          | nuleren Opslaa     | n |    |
| Ferment   | s S-23 SafLager West European Lag |   |                    |                            |                             |                    |   |    |

Bij de gegevens van de gistsoorten is vooral de vergistingsgraad belangrijk. Deze wordt gebruikt om de vergistingsgraad, en dus ook het te verwachten eind-SG en alcohol percentage van het recept te berekenen.

Ŀ.

| Overige ingrediënten 🔀                                                         |                                         |                                                                                                    |   |
|--------------------------------------------------------------------------------|-----------------------------------------|----------------------------------------------------------------------------------------------------|---|
| Zoek: Filter Reset                                                             | Nieuw                                   | wijder Id 3                                                                                                    |   |
| Naam       Malto-dextrine       lers mosc       Korianderzaad       Keukenzout | Naam<br>Opmerkingen                     | Korianderzaad<br>Vooral gebruikt in Belgische bieren, zoals witbier, tripels en blonds.<br>Gaat goed samen met sinaasappelschil. | * |
|                                                                                | Type<br>Eenheid<br>Toevoegen<br>Gebruik | Kruid  g.  Koken  Tijd 5  Witbieren, tripels en blonds  Annuleren Opslaan                                                        | • |

Bij 'overige ingredienten' kun je ingredienten zoals kruiden e.d. invoeren.

# 7.6 Water-profielen

Als je je met waterbehandeling wilt bezig houden, dan dien je de gegevens van je drinkwater in te voeren via het scherm 'File → Waterprofielen'.

De benodigde gegevens kun je bij de meeste waterleveranciers opzoeken op de website. Anders kun je een mail sturen naar de leverancier.

Als je in het menu 'File → Waterprofielen' kiest verschijnt het volgende scherm:

| _Managers tripel X Waterprofielen X         |                   |                  |                                   |         |
|---------------------------------------------|-------------------|------------------|-----------------------------------|---------|
| Zoek: Filter Reset                          | Nieuw             | jder             |                                   |         |
| Naam                                        | ld                | 26               |                                   |         |
| _testawaterCCCC                             |                   |                  |                                   |         |
| TESTWATER                                   | Name              | Plasmolen / Mod  | okerheide                         |         |
| Antwerpen. België                           |                   | Standaard wa     | ater                              |         |
| Boveng. licht, amberkleurig                 |                   |                  |                                   |         |
| Boveng. licht, lichtgekleurd                | Calcium (Ca)      | 36               | Bicarbonaat (HCO3 ppm)            | 89      |
| Boveng. medium zwaar, amberkleurig          | Magnesium (Mg)    | 5.8              | Alkaliteit (CaCO3 ppm)            | 73      |
| Boveng. medium zwaar, donker                | (ing)             | 5,0              | , indiricer (edeeds pprin)        |         |
| Boveng. medium zwaar, lichtgekleurd         | Natrium (Na)      | 11               | Alkaliteit (Duits °dH)            | 4,1     |
| Boveng. medium zwaar, lichtgekleurd, bitter | Chloride (CI)     | 14               | Alkaliteit (Frans °fH)            | 73      |
| Boveng. sterk, amberkleurig                 | Chionae (Ci)      | 14               | Alkaliteit (Halis III)            | 1,5     |
| Boveng. sterk, lichtgekleurd                | Sulfaat (SO4)     | 34               | Rest alkaliteit                   | 44      |
| Boveng. zwaar, donker                       | Table I Katilana  | 0.75             | 7                                 | 7.07    |
| Burton On Trent. Verenigd Koninkrijk        | lotaal Kat lonen  | 2,75             | Zuurgraad (pH)                    | 7,97    |
| Dortmund. Duitsland                         | Totaal Anionen    | 2,56             |                                   |         |
| Dublin. lerland                             |                   |                  |                                   |         |
| Edinburg. Schotland                         | Tot. lonen balans | 0,19             | < 0,1 is goed, > 0,5 is niet goed |         |
| Gedemineraliseerd water                     | Opmerkingen       | Geactualiseerd   | 18-2-2021                         |         |
| London. Engeland                            |                   | Data is van 31-1 | 12-2020                           |         |
| München. Duitsland                          |                   |                  |                                   |         |
| Onderg. licht, lichtgekleurd                |                   |                  |                                   |         |
| Onderg. medium zwaar, amberkleurig          |                   |                  |                                   |         |
| Onderg. medium zwaar, donker                |                   |                  |                                   |         |
| Onderg. medium zwaar, licht                 |                   |                  |                                   |         |
| Onderg. zwaar, amberkleurig                 |                   |                  |                                   | Ŧ       |
| Palmer test 1                               |                   |                  |                                   |         |
| Pilzn. Tsjechië                             |                   |                  | Annuleren                         | Opslaan |
| Plasmolen / Mookerheide                     |                   |                  |                                   |         |
| Wenen. Oostenrijk                           |                   |                  |                                   |         |
| Zutphen                                     |                   |                  |                                   |         |

Maak hier een nieuw profiel aan voor je lokale waterprofiel, en voer de gegevens in zoals je die van je waterleverancier hebt gekregen.

Enkele opmerkingen c.q. toelichtingen:

- Als je het vinkje 'Standaard water' aanvinkt, dan wordt dit water automatisch gebruikt voor alle nieuwe recepten die invoert
- Soms wordt niet de hoeveelheid bicarbonaat als ppm HCO3 opgegeven, maar in plaats daarvan de alkaliteit in ppm CaCO3, of graden Duitse of Franse hardheid. In die gevallen kun je het beste wat

versschillende waardes invoeren bij Bicarbonaat, totdat de juiste waarde zoals wel opgegeven verschijnt bij alkaliteit om ppm CaCO3 of bij graden Duitse of Franse hardheid.

• Je doet er goed aan de gegevens af en toe te controleren. De watersamenstelling wil in de loop van de tijd nog wel eens veranderen.

# 7.7 Installaties

| Installaties X      |   |                    |             |             |             |         |       |
|---------------------|---|--------------------|-------------|-------------|-------------|---------|-------|
| Naam                |   | Nieuw              | ·           |             |             |         |       |
| BIAB<br>BrewMonk 30 | _ | ld.                | 3           |             |             |         |       |
|                     |   | Naam               | BrewMonk 30 |             |             |         |       |
|                     |   | Volume in gistvat  | 20          | I R         | endement    | 80      | %     |
|                     |   | Volume maischketel | 42          | I Ko        | okvolume    | 25      | I.    |
|                     |   | MaischWater        | 20          | I.          | Kooktijd    | 70      | min.  |
|                     |   |                    |             | Extra wate  | r bij koken | 0       | I     |
|                     |   | Filterkuip verlies | 0,5         | I Verdampin | gssnelheid  | 2       | l/uur |
|                     |   |                    |             | Volume e    | ind koken   | 21      | 1     |
|                     |   |                    |             | Verlies in  | kookketel   | 0,5     | I     |
|                     |   |                    |             | A           | nnuleren    | Opslaan |       |

Bij 'Installaties' dien je de gegevens van je gebruikte installatie in te voeren. Deze gegevens heeft BierManager nodig om je recepten goed door te kunnen rekenen.

# 7.8 Bierstijlen

| Bierstijlen 🗶                         |                                                                                                    |          |
|---------------------------------------|----------------------------------------------------------------------------------------------------|----------|
| Zoek: Filter Reset                    | Nieuw Verwijder                                                                                                    |          |
| Naam                                  | Algemeen                                                                                                    |          |
| (C) Imperial IPA (BJCP)               | Naam (C) Tripel (BKG)                                                                                                    |          |
| (C) Imperial IPA (BKG)                |                                                                                                    | _        |
| (C) Kölsch (BJCP)                     | Groep C Categorie Categorie Categori |          |
| (C) Meibock en Blonde bock (BKG)      | Opmerkingen                                                                                                    |          |
| (C) Northern English Brown Ale (BJCP) |                                                                                                    |          |
| (C) Oatmeal Stout (BJCP)              |                                                                                                    |          |
| (C) Open Category Mead (BJCP)         |                                                                                                    | -        |
| (C) Other Fruit Melomel (BJCP)        |                                                                                                    |          |
| (C) Premium American Lager (BJCP)     |                                                                                                    |          |
| (C) Saison (BJCP)                     | Eigenschappen                                                                                                    |          |
| (C) Saison (Sterke) (BKG)             | Type Bovengistend bier 🔹                                                                                                    |          |
| (C) Schwarzbier (Black Beer) (BJCP)   |                                                                                                    |          |
| (C) Scottish Export 80/- (BJCP)       | Min. start SG 1,005 Min. bitterneid 15 IBU Min. koolzuur 2,8                                                                                                    | vol.     |
| (C) Sterke Blonde (BKG)               | Max. start SG 1,08 Max. bitterheid 40 IBU Max. koolzuur 4,1                                                                                                    | vol.     |
| (C) Tripel (B/C)                      |                                                                                                    |          |
| (C) Weizenbock (BICP)                 |                                                                                                    | V01.76   |
| (C) Wood Aged Beer (BICP)             | Max. eind SG 1,01 Max. kleur 25 EBC Max. alcohol 9,5                                                                                                    | vol.%    |
| (D) American Wheat or Rye Beer (BJCP) |                                                                                                    |          |
| (D) Barley Wine (BKG)                 | Profiei                                                                                                    |          |
| (D) Belgian Golden Strong Ale (BJCP)  |                                                                                                    | <b>.</b> |
| (D) Biere de Garde (BJCP)             |                                                                                                    | *        |
| (D) Bockbier (BKG)                    | Ingredienten                                                                                                    |          |
| (D) Common Perry (BJCP)               |                                                                                                    | -        |
| (D) Dubbel (BKG)                      | Varrhaaldan                                                                                                    | *        |
| (D) Dubbelbock (BKG)                  | voorbeelden                                                                                                    |          |
| (D) Eisbock (BJCP)                    |                                                                                                    | -        |
| (D) Eisbock/IJsbok (BKG)              |                                                                                                    |          |
| (D) Foreign Extra Stout (BJCP)        | L                                                                                                    |          |
| (D) Irish Red Ale (BJCP)              |                                                                                                    |          |
| (D) Munich Helles (BJCP)              | Anr                                                                                                    | Upslaan  |

Bij 'Bierstijlen' kun je de gegevens van bierstijlen invoeren.

De gegevens van de bierstijlen zoals door de BKG en BJCP worden gehanteerd zijn standaard al in BierManager aanwezig.

### \*\*\* TODO \*\*\*

# 8 IMPORTEREN BEERXML BESTANDEN

# 8.1 Importeren ingredienten

| XML Import in                                                                                                    | ngredienten        |                                                      |         |                                                        |  |  |  |
|----------------------------------------------------------------------------------------------------|--------------------|------------------------------------------------------|---------|--------------------------------------------------------|--|--|--|
| Selecteer XML bestand         D:\DATA_D\Develop\bier\brouwhulp files\fermentables.x         Lees XML bestand in         Sla ingredienten op in DB |                    |                                                      |         |                                                        |  |  |  |
| Soort ingred                                                                                                    | lient<br>)Hop ◎ Gi | st 🔘 Stijlen 🔘 Waterprofielen 🔘 Overige ingredienten | Allemaa | l selecteren / de-selecteren<br>electeren Deselecteren |  |  |  |
| Bestaat al                                                                                                    | Importeren         | Naam                                                 |         |                                                        |  |  |  |
| ~                                                                                                    |                    | Moutextract amber                                    |         |                                                        |  |  |  |
| <b>v</b>                                                                                                    |                    | Moutextract black                                    |         |                                                        |  |  |  |
| <b>v</b>                                                                                                    |                    | Moutextract donker                                   |         |                                                        |  |  |  |
| <b>v</b>                                                                                                    | >                  | Moutextract licht                                    |         |                                                        |  |  |  |
| <                                                                                                    | >                  | BlackSwaen Barley                                    |         |                                                        |  |  |  |
| ~                                                                                                    |                    | BlackSwaen Biscuit                                   |         |                                                        |  |  |  |
| ~                                                                                                    |                    | BlackSwaen Black                                     |         |                                                        |  |  |  |
| ~                                                                                                    |                    | BlackSwaen Chocolate B                               |         |                                                        |  |  |  |
| ✓                                                                                                    |                    | BlackSwaen Chocolate W                               |         |                                                        |  |  |  |
| ✓                                                                                                    |                    | BlackSwaen Coffee                                    |         |                                                        |  |  |  |
| ✓                                                                                                    |                    | BlackSwaen Honey Biscuit                             |         |                                                        |  |  |  |
| ✓                                                                                                    |                    | GoldSwaen Amber                                      |         |                                                        |  |  |  |
| ✓                                                                                                    |                    | GoldSwaen Aroma                                      |         |                                                        |  |  |  |
| ✓                                                                                                    |                    | GoldSwaen Belge                                      |         |                                                        |  |  |  |

Met dit scherm kunnen ingredienten uit een XML bestand (in het zogenaamde 'BeerXML' formaat) worden geimporteerd. De werking is als volgt:

- Kies via de knop 'Selecteer XML bestand' het XML bestand uit dat je wilt importeren
- Klik het 'soort ingredient' aan.
- Klik daarna op de knop 'Lees XML bestand in'
- Het XML bestand wordt dan gelezen, en de in het bestand aanwezige ingredienten worden in het datagrid getoond.
- Indien in de database al een ingredient aanwezig is met exact dezelfde naam, dan wordt dat aangegeven in de kolom 'Bestaat al'
- In de kolom 'Importeren' kun je met een vinkje aangeven of het betreffende ingredient in de database moet worden opgeslagen.
   Indien je alle ingredienten wilt importeren, dan kun je dat doen via de knoppen 'Allemaal selecteren / deselecteren'.
- Wanneer je alle ingredienten die je wilt importeren hebt aangevinkt, dan kun je op de knop 'Sla ingredienten op in DB' klikken, en dan worden de ingedienten daadwerkelijk in de database opgeslagen.

NB dit kan even duren. Zodra de ingredienten allemaal zijn opgeslagen wordt dit met een boodschap aangegeven.

# 8.2 Importeren recepten

| XML | Import | recepten | Х |  |
|-----|--------|----------|---|--|
|-----|--------|----------|---|--|

| Selecteer X | Selecteer XML bestand D:\DATA_D\Develop\bier\brouwhulp files\recipes.xml Lees XML bestand in Sla recepten op in DB |                               |                                  |       |      |     |     |  |   |
|-------------|----------------------------------------------------------------------------------------------------|-------------------------------|----------------------------------|-------|------|-----|-----|--|---|
| Bestaat al  | Importeren                                                                                                    | Naam                          | Stijl                            | OG    | ABV  | EBC | IBU |  |   |
| -           |                                                                                                    | Vlaams Rood                   | (B) Vlaams Rood (BKG)            | 1,056 | 6,3% | 13  | 16  |  |   |
| ✓           |                                                                                                    | Amerikaanse Blonde Ale        | (C) Blond (BKG)                  | 1,051 | 5,7% | 5   | 21  |  |   |
| -           |                                                                                                    | Imperial IPA                  | (C) Imperial IPA (BKG)           | 1,082 | 9,6% | 7   | 200 |  |   |
| -           |                                                                                                    | Extra Special - Strong Bitter | (A) Pale Ale/Strong Bitter (BKG) | 1,055 | 6,1% | 6   | 43  |  | = |
| <b>v</b>    | Münchener Helles (A                                                                                                |                               | (A) Münchener Helles (BKG)       | 1,045 | 4,9% | 4   | 18  |  |   |
| <b>√</b>    |                                                                                                    | Zwarte tulp                   | (D) Stout (Export) (BKG)         | 1,077 | 8,9% | 36  | 46  |  |   |
| <b>v</b>    |                                                                                                    | Huisbitter                    | (A) Bitter (BKG)                 | 1,036 | 3,7% | 7   | 34  |  |   |
| <b>√</b>    |                                                                                                    | Belgische Dubbel              | (D) Dubbel (BKG)                 | 1,063 | 7,1% | 14  | 24  |  |   |
| <b>√</b>    |                                                                                                    | Donders!                      | (A) Kölsch (BKG)                 | 1,046 | 4,9% | 4   | 25  |  |   |
| ✓           |                                                                                                    | Lente in Amarillo             | (C) Saison (Sterke) (BKG)        | 1,059 | 6,6% | 5   | 67  |  |   |
| <b>√</b>    |                                                                                                    | Belgisch Blond                | (C) Blond (BKG)                  | 1,062 | 7,0% | 4   | 26  |  |   |
| <b>√</b>    |                                                                                                    | Timothy Taylor Best Bitter    | (A) Bitter (BKG)                 | 1,036 | 3,6% | 7   | 35  |  |   |
| <b>v</b>    |                                                                                                    | Noord Duitse Alt              | (B) Alt (BKG)                    | 1,045 | 4,8% | 15  | 33  |  |   |
| ✓           |                                                                                                    | Sierra Nevada Kloon           | (A) Pale Ale (American) (BKG)    | 1,051 | 5,7% | 12  | 71  |  |   |
| <b>√</b>    |                                                                                                    | Hoopoe Best Bitter            | (A) Pale Ale/Strong Bitter (BKG) | 1,046 | 5,0% | 8   | 30  |  |   |
| ✓           |                                                                                                    | Münchener Dunkles             | (B) Münchener Dunkles (BKG)      | 1,054 | 6,0% | 19  | 22  |  |   |
|             |                                                                                                    |                               |                                  |       |      |     |     |  |   |

Met dit scherm kunnen recepten uit een XML bestand (in het zogenaamde 'BeerXML' formaat) worden geimporteerd. De werking is als volgt:

- Kies via de knop 'Selecteer XML bestand' het XML bestand uit dat je wilt importeren
- Klik daarna op de knop 'Lees XML bestand in'
- Het XML bestand wordt dan gelezen, en de in het bestand aanwezige recepten worden in het datagrid getoond.
- Indien in de database al een recept aanwezig is met exact dezelfde naam, dan wordt dat aangegeven in de kolom 'Bestaat al'
- In de kolom 'Importeren' kun je met een vinkje aangeven of het betreffende recept in de database moet worden opgeslagen.
- Wanneer je alle recepten die je wilt importeren hebt aangevinkt, dan kun je op de knop 'Sla recepten op in DB' klikken, en dan worden de recepten daadwerkelijk in de database opgeslagen. NB dit kan even duren. Zodra de recepten allemaal zijn opgeslagen wordt dit met een boodschap aangegeven.

# 9 INSTELLINGEN EN SYSTEEM-ONDERHOUD

# 9.1 Instellingen

| Instellingen X          |                                                           |
|-------------------------|-----------------------------------------------------------|
| Cancel Opslaan          |                                                           |
| Logging niveau          | Default                                                   |
| Database versie         | 0.5                                                       |
| Database locatie        | D:\DATA_D\Develop\bier\BierManager Browse                 |
| Database volledige naam | D:\DATAD\Develop\bier\BierManager\BierManagerDB_V_0_5.dbs |
|                         |                                                           |
| IBU berekeningsmethode  | Tinseth •                                                 |
| EBC berekeningsmethode  | Morey                                                     |
|                         |                                                           |
|                         |                                                           |

Via Systeem → Instellingen kom je in het instellingen scherm.

### Logging niveau

Bij logging niveau kun je kiezen tussen 'Default' en 'Debug'. Dit kun je het beste op 'Default' laten staan. Uitleg logging:

In de sub-directory logs maakt BierManager logfiles aan, waarin een aantal zaken opgeslagen worden. Bijvoorbeeld als dingen fout gaan. In de stand 'Default' worden alleen ernstige problemen gelogd, bijvoorbeeld als er problemen zouden zijn met de database of zo. In de stand 'Debug' wordt veel meer gelogd. Als er dingen fout gaan zou ik je kunnen vragen om zo'n logfile naar me op te sturen via de mail, om te analyzeren wat het probleem precies is.

NB BierManager verstuurt uit zichzelf geen enkele informatie op!

### Database versie

Dit is de versie van de database, dat kun je niet wijzigen.

### **Database locatie**

Dit is de plaats waaar de database staat. Standaard is dat dezelfde directory als waar het programma staat. Maar als je de dabase ergens anders neer wilt zetten, bijvoorbeeld als je een NAS hebt, dan moet je hier instellen waar hij staat zodat BierManager de datasbe kan vinden.

### Database volledige naam

Dit is de naam van de database file.

NB: Je kunt wel de plaats waar de database staat wijzigen, maar de naam van de file zelf mag je niet wijzigen, dan kan bBierManager de database niet meer vinden!

### IBU berekeningsmethode

BierManager kent de volgende formules/berekeningsmethoden om de bitterheid te berekenen:

| Tinseth 🔨   |
|-------------|
| Tinseth     |
| BierManager |
| Mosher      |
| Daniels     |
| Garetz      |
| Noonan      |
| Rager       |
| Simple      |
| Unknown     |

De meest gebruikte methode is Tinseth. Mijn advies is om Tinseth of BierManager te gebruiken. De BierManager methode is vrijwel identiek aan Tinseth. Het verschil is dat de methode BierManager ook IBU's berekent voor whirlpool hop.

### EBC berekeningsmethode

BierManager kent de volgende methodes om de kleur van je bier te berekenen:

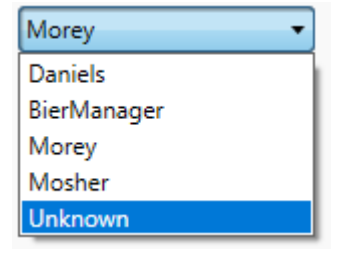

Mijn advies is om Morey te gebruiken. Dit is de meest gebruikte methode. De methode BierManager is experimenteel.

### 9.2 Back-up maken

Mijn advies is om regelmatig een backup van de database te maken. Mocht er een keer een probleem met de database zijn, dan heb je via de backup de mogelijkheid om je gegevens te hestellen tot de dag waarop je de laatste backup gemaakt hebt.

Via Systeem → Database onderhoud kom je in het volgende scherm:

| Database onderhoud              | ×        |
|---------------------------------|----------|
| Database reorganiseren          |          |
| Database backup<br>Maak back-up |          |
| Back-up directory               | Bladeren |

Selecteer via 'Bladeren' de directory waar je het backup bestand wilt opslaan:

| Database onderhoud                             | x |
|------------------------------------------------|---|
| Database reorganiseren                         |   |
| Database backup<br>Maak back-up                |   |
| Back-up directory C:\TEMP\backup_demo Bladeren |   |
|                                                |   |

### Klik vervolgens op 'Maak backup'.

Als de backup gemaakt is verschijnt de volgende melding:

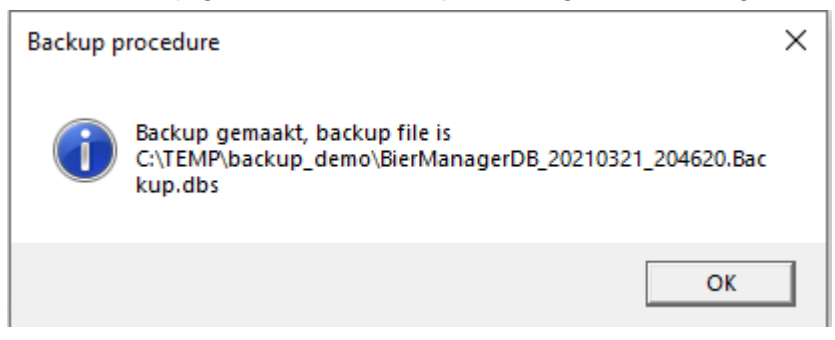

In de genoemde directory staat nu een ZIP file waarin een kopie van de database staat:

| ZZ C:\TEM                                                     | 2 C:\TEMP\backup_demo\BierManagerDB_20210321_204620.Backup.zip\ |              |          |             |             | —             | $\times$         |       |   |
|---------------------------------------------------------------|-----------------------------------------------------------------|--------------|----------|-------------|-------------|---------------|------------------|-------|---|
| Bestand I                                                     | estand Bewerken Beeld Favorieten Extra Help                     |              |          |             |             |               |                  |       |   |
| - <del>C</del>                                                |                                                                 | $\checkmark$ | •        | -           | ×           | ī             |                  |       |   |
| Toevoegen                                                     | Uitpakken                                                       | Testen       | Kopiëren | Verplaatsen | Verwijderen | Info          |                  |       |   |
| C:\TEMP\backup_demo\BierManagerDB_20210321_204620.Backup.zip\ |                                                                 |              |          |             | ~           |               |                  |       |   |
| Naam                                                          | Naam                                                            |              |          |             | Grootte     | Ingepakte gro | Gewijzigd        | Aange |   |
| BierMar                                                       | BierManagerDB_20210321_204620.Backup.dbs                        |              |          |             | 878 592     | 222 698       | 2021-03-21 20:46 |       |   |
|                                                               |                                                                 |              |          |             |             |               |                  |       |   |
| <                                                             |                                                                 |              |          |             |             |               |                  |       | > |
| 0 / 1 item(s)                                                 | geselecteerd                                                    |              |          |             |             |               |                  |       |   |

NB als je goed naar de naam van de backup kijkt dan zie je dat de datum en tijd waarop je de backup gemaakt hebt in de naam verwerkt is. (20210321\_2046..: 21 maart 2021 20:46 uur) Daardoor krijgt elk backup bestand een unieke naam, en kun je na verloop van tijd ook eenvoudig de oudste bestanden verwijderen.

# 9.3 Backup terugzetten

Mocht het ooit nodig zijn om een backup van de database terug te zetten, dan kan dat als volgt:

- Ga me de verkenner naar de directory waar het backup bestand staat.
- Dubbel-klik op de backup file
- Je ziet dan de inhoud van de zip file:

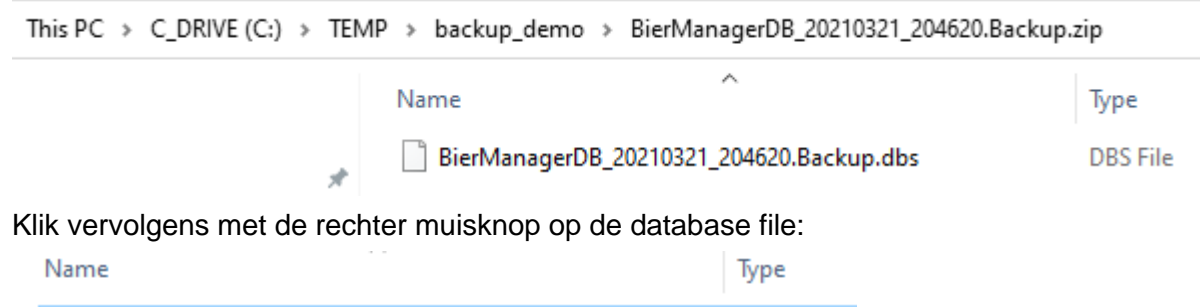

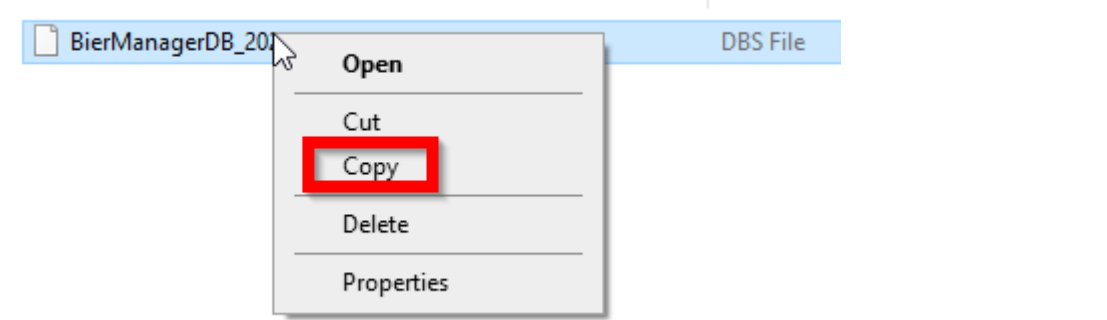

- Kies daar 'copy'.
- Kijk nu in BierManager bij de Instellingen naar de 'Database volledige naam'.
- Ga naar de genoemde directory
- Klik met je rechter muisknop in de directory en kies 'Paste'
- Het daatbase bestand staat nu in de juiste directory.

 Vervolgens moet je het bestand hernomen naar <u>exact</u> dezelfde naam als die bij 'Database volledige naam' staat.

### 9.4 Database reorganiseren

Wanneer je niet heel veel muteert in de database, zal reorganiseren niet snel nodig zijn. Als je dit echter toch van tijd tot tijd wilt dan dan gaat dat als volgt:

|  | Via | Systeem → | Database | onderhoud | kom je | in het v | olgende | scherm: |
|--|-----|-----------|----------|-----------|--------|----------|---------|---------|
|--|-----|-----------|----------|-----------|--------|----------|---------|---------|

| Database onderhoud           | 2 |
|------------------------------|---|
| Database reorganiseren       |   |
| Database backup Maak back-up |   |
| Back-up directory Bladeren   |   |
|                              |   |

- Klik op 'Database reorganiseren'
- Even later verschijnt het volgende schermpje:

|                              | × |
|------------------------------|---|
| Database reorganiseren klaar |   |
|                              |   |
| ОК                           |   |

NB: het reorgansieren gaat normaal gesproken zo snel dat je je misschien afvraagt of het programma wel wat heeft gedaan. Het gebruikte database systeem is geschikt om behoorlijk grote gegevens verzamelingen op te slaan (tot miljoenen records), dus een paar honderd bierrecepten zijn 'peanuts' voor dit systeem.

# 10 BIJLAGEN

### 10.1 Bronnen

Onder andere de volgende bronnen zijn gebruikt bij het ontwikkelen van BierManager:

- Adrie Otte, Verander water in bier
- Adrie Otte, broncode BrouwHulp
- Chris White & Jamil Zainasheff, Yeast
- EZ Water Calculator
- Jacques Bertens, Bierbrouwen voor dummies
- John Palmer, How to brew
- John Palmer & Colin Caminsky, Water
- Kai Troester, Estimating yeast growth
- Kai Troester, The effect of brewing water and grist composition on the pH of the mash
- Martin Brungard, Water knowledge
- Ray Daniels, Designing great beers
- Stan Hyronymus, Brew like a monk
- Wolfgang Kunze, Technology brewing and malting
- Diverse websites en fora

# 10.2 Technische informatie / achtergrond

BierManager is ontwikkeld met de volgende 'tools': C# / .NET 4.6 / SQLite / WPF, en draait onder Windows 7 en Windows 10.

| alcohol percentage                                                                                                    | 36,<br>56,<br>10,<br>53,<br>20, | 38<br>49<br>58<br>44<br>23<br>54<br>16<br>5<br>49<br>52<br>42<br>37<br>38<br>60<br>32<br>60<br>33<br>33<br>27<br>24<br>49                                                                                                    |
|----------------------------------------------------------------------------------------------------|---------------------------------|----------------------------------------------------------------------------------------------------|
| alkaliteit                                                                                                    | 56,<br>10,<br>53,<br>20,        | <ul> <li>49</li> <li>58</li> <li>44</li> <li>23</li> <li>54</li> <li>16</li> <li>49</li> <li>52</li> <li>42</li> <li>37</li> <li>38</li> <li>60</li> <li>32</li> <li>60</li> <li>33</li> <li>27</li> <li>24</li> <li>49</li> </ul> |
| backup<br>basisgegevens                                                                                                    | 56,<br>10,<br>53,<br>20,        | 58<br>44<br>23<br>54<br>16<br>5<br>49<br>52<br>42<br>37<br>38<br>60<br>32<br>60<br>33<br>33<br>27<br>24<br>49                                                                                                    |
| basisgegevens                                                                                                    | 10,<br>53,<br>20,               | 44<br>23<br>54<br>16<br>5<br>49<br>52<br>42<br>37<br>38<br>60<br>32<br>60<br>33<br>33<br>27<br>24<br>49                                                                                                    |
| batch grootte                                                                                                    | 20,                             | 23<br>54<br>16<br>5<br>49<br>52<br>42<br>37<br>38<br>60<br>32<br>60<br>33<br>33<br>27<br>24<br>49                                                                                                    |
| Beer XML                                                                                                    | 53,<br>20,                      | 54<br>16<br>5<br>49<br>52<br>42<br>37<br>38<br>60<br>32<br>60<br>33<br>33<br>27<br>24<br>49                                                                                                    |
| Begin SG aanpassen<br>bèta versie'<br>bicarbonaat<br>bierstijl<br>bottelsuiker<br>Brix<br>Brix waarde<br>bronnen<br>brouwdag<br>BrouwHulp<br>brouwsel<br>brouwsessie<br>brouwsessie<br>brouwsessie<br>brouwzouten<br>brunwater<br>CaCO3<br>calcium<br>checklist |                                 | <ol> <li>16</li> <li>49</li> <li>52</li> <li>42</li> <li>37</li> <li>38</li> <li>60</li> <li>32</li> <li>60</li> <li>33</li> <li>33</li> <li>27</li> <li>24</li> <li>49</li> </ol>                                                 |
| bèta versie'<br>bicarbonaat<br>bierstijl<br>bottelsuiker<br>Brix<br>Brix waarde<br>bronnen<br>brouwdag<br>BrouwHulp<br>brouwsel<br>brouwsel<br>brouwsessie<br>brouwsessie<br>brouwzouten<br>brunwater<br>CaCO3<br>calcium<br>checklist                          | 20,                             | 5<br>49<br>52<br>42<br>37<br>38<br>60<br>32<br>60<br>33<br>33<br>27<br>24<br>49                                                                                                    |
| bicarbonaat<br>bierstijl<br>bottelsuiker<br>Brix<br>Brix waarde<br>bronnen<br>brouwdag<br>BrouwHulp<br>brouwsel<br>brouwsessie<br>brouwsessie<br>brouwsessie<br>brouwzouten<br>brunwater<br>CaCO3<br>calcium<br>checklist                                       | 20,                             | <ul> <li>49</li> <li>52</li> <li>42</li> <li>37</li> <li>38</li> <li>60</li> <li>32</li> <li>60</li> <li>33</li> <li>33</li> <li>27</li> <li>24</li> <li>49</li> </ul>                                                             |
| bierstijl<br>bottelsuiker<br>Brix<br>Brix waarde<br>bronnen<br>brouwdag<br>BrouwHulp<br>brouwsel<br>brouwsessie<br>brouwsessie<br>brouwzouten<br>brunwater<br>CaCO3<br>calcium<br>checklist                                                                     | 20,                             | 52<br>42<br>37<br>38<br>60<br>32<br>60<br>33<br>33<br>27<br>24<br>49                                                                                                    |
| bottelsuiker<br>Brix<br>Brix waarde<br>bronnen<br>brouwdag<br>BrouwHulp<br>brouwsel<br>brouwsessie<br>brouwsessie<br>brouwzouten<br>brunwater<br>CaCO3<br>calcium<br>checklist                                                                                  | 20,                             | 42<br>37<br>38<br>60<br>32<br>60<br>33<br>33<br>27<br>24<br>49                                                                                                    |
| Brix<br>Brix waarde<br>bronnen<br>brouwdag<br>BrouwHulp<br>brouwsel<br>brouwsessie<br>brouwzouten<br>brunwater<br>CaCO3<br>calcium<br>checklist                                                                                                    |                                 | <ul> <li>37</li> <li>38</li> <li>60</li> <li>32</li> <li>60</li> <li>33</li> <li>33</li> <li>27</li> <li>24</li> <li>49</li> </ul>                                                                                                 |
| Brix waarde<br>bronnen<br>brouwdag<br>BrouwHulp<br>brouwsel<br>brouwsessie<br>brouwzouten<br>brunwater<br>CaCO3<br>calcium<br>checklist                                                                                                    |                                 | <ul> <li>38</li> <li>60</li> <li>32</li> <li>60</li> <li>33</li> <li>33</li> <li>27</li> <li>24</li> <li>49</li> </ul>                                                                                                    |
| bronnen<br>brouwdag<br>BrouwHulp<br>brouwsel<br>brouwsessie<br>brouwzouten<br>brunwater<br>CaCO3<br>calcium<br>checklist                                                                                                    |                                 | 60<br>32<br>60<br>33<br>33<br>27<br>24<br>49                                                                                                    |
| brouwdag<br>BrouwHulp<br>brouwsel<br>brouwsessie<br>brouwzouten<br>brunwater<br>CaCO3<br>calcium<br>checklist                                                                                                    |                                 | 32<br>60<br>33<br>33<br>27<br>24<br>49                                                                                                    |
| BrouwHulp<br>brouwsel<br>brouwsessie<br>brouwzouten<br>brunwater<br>CaCO3<br>calcium<br>checklist                                                                                                    |                                 | 60<br>33<br>33<br>27<br>24<br>49                                                                                                    |
| brouwsel<br>brouwsessie<br>brouwzouten<br>brunwater<br>CaCO3<br>calcium<br>checklist                                                                                                    |                                 | 33<br>33<br>27<br>24<br>49                                                                                                    |
| brouwsessie<br>brouwzouten<br>brunwater<br>CaCO3<br>calcium<br>checklist                                                                                                    |                                 | 33<br>27<br>24<br>49                                                                                                    |
| brouwzouten<br>brunwater<br>CaCO3<br>calcium<br>checklist                                                                                                    |                                 | 27<br>24<br>49                                                                                                    |
| brunwater<br>CaCO3<br>calcium<br>checklist                                                                                                    |                                 | 24<br>49                                                                                                    |
| CaCO3<br>calcium<br>checklist                                                                                                    | •••••                           | 49                                                                                                    |
| calcium                                                                                                    |                                 |                                                                                                    |
| checklist                                                                                                    |                                 | 26                                                                                                    |
| a la la setal a                                                                                                    |                                 | 31                                                                                                    |
| cnioriae                                                                                                    |                                 | 26                                                                                                    |
| CO2                                                                                                    |                                 | 42                                                                                                    |
| Colin Kaminski                                                                                                    |                                 | 24                                                                                                    |
| database                                                                                                    | 55,                             | 56                                                                                                    |
| database locatie                                                                                                    |                                 | 55                                                                                                    |
| database onderhoud                                                                                                    |                                 | 59                                                                                                    |
| Database reorganiseren'                                                                                                    |                                 | 59                                                                                                    |
| DME                                                                                                    |                                 | 42                                                                                                    |
| doelwater                                                                                                    |                                 | 29                                                                                                    |
| EBC berekeningsmethode                                                                                                    |                                 | 56                                                                                                    |
| export in forum-opmaak                                                                                                    |                                 | 31                                                                                                    |
| extractie rendement                                                                                                    |                                 | 13                                                                                                    |
| EZ Water Calculator                                                                                                    |                                 | 60                                                                                                    |
| gist                                                                                                    |                                 | 47                                                                                                    |
| Gist                                                                                                    |                                 | 19                                                                                                    |
| giststarter                                                                                                    |                                 | 39                                                                                                    |
| grondstoffen                                                                                                    |                                 | 5                                                                                                    |
| hardheid (graden Duis / frans)                                                                                                    |                                 | 50                                                                                                    |
| HCO3                                                                                                    |                                 | 10                                                                                                    |

| hop                         |       |     | .46 |
|-----------------------------|-------|-----|-----|
| hopgiften                   |       |     | .17 |
| hulpmiddelen                |       |     | .36 |
| hydrometer                  |       |     | .38 |
| IBU berekeningsmethode      |       |     | .56 |
| importeren                  |       |     | .53 |
| ingredient                  |       |     | .53 |
| ingredienten                |       |     | .19 |
| Installatie                 |       |     | .51 |
| installatieprocedure        |       |     | 7   |
| installeren                 |       |     | 7   |
| instellingen                |       |     | .55 |
| John Palmer                 |       |     | .24 |
| Kai Troester                |       |     | .39 |
| koolzuur                    |       |     | .42 |
| kopiëren                    |       |     | 2   |
| korrelgist                  |       |     | .39 |
| kruiden                     |       |     | .48 |
| logging                     |       |     | .55 |
| maischschema                |       |     | .21 |
| maischwater                 |       |     | .23 |
| Martin Brungard             |       |     | .24 |
| melkzuur                    |       |     | .27 |
| Morey                       |       |     | .56 |
| mout                        |       | 14, | 45  |
| moutstort                   |       |     | .24 |
| OG                          |       | 16, | 37  |
| Opmerkingen                 |       |     | 2   |
| overige ingredienten        |       |     | .19 |
| Overzicht recepten          |       |     | .33 |
| pH                          |       |     | .30 |
| recept                      | . 10, | 11, | 54  |
| recepten                    |       |     | 5   |
| recept-overzicht            |       |     | .31 |
| refractometer               |       |     | .38 |
| refractometer berekeningen  |       |     | .37 |
| reorgansieren               |       |     | .59 |
| resultaten                  |       |     | .20 |
| schijnbare vergistingsgraad |       | 19, | 36  |
| SG                          | . 16, | 37, | 38  |
| soortelijk gewicht          |       |     | .37 |
| spoelwater                  |       | 23, | 30  |
| SQLite                      |       |     | .60 |
|                             |       |     |     |

Handleiding BierManager

| stamgegevevens    | .Zie Basisgegevens   |
|-------------------|----------------------|
| standaard water   |                      |
| stijl             | <i>Zie</i> bierstijl |
| Suggesties        | 2                    |
| sulfaat           |                      |
| SVG               | 19, 36               |
| Systeem vereisten | 7                    |
| Tinseth           |                      |
| vocht gehalte     | 45                   |
| volume            | 13, 23               |

| schaal met volume<br>Volumes CO2 | 13<br>42   |
|----------------------------------|------------|
| waterbehandeling                 | 24, 25, 49 |
| informatiebronnen<br>waterbron   | 24<br>25   |
| waterhoeveelheden                | 23         |
| waterprofiel                     | 24, 49     |
| Windows                          | 7, 60      |
| Wine                             | 7          |
| XML                              | 53, 54     |
| zuurgraad                        | 26         |